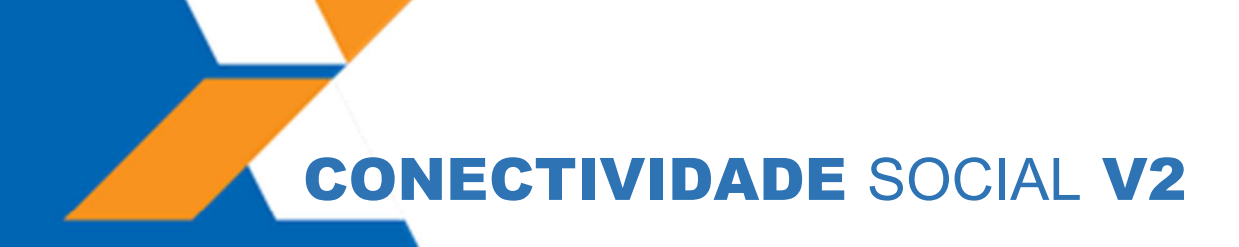

Manual de Orientações **Perfil Restrito** Pessoa Física Magistrado e MPT

Versão 2.0 – Fevereiro/2024

**#PÚBLICO** 

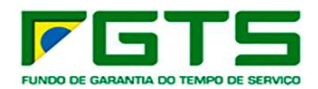

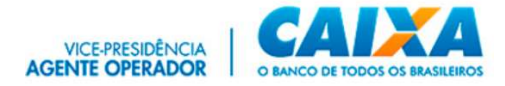

### BEM-VINDO AO CONECTIVIDADE SOCIAL ICP V2

O Conectividade Social ICP V2 é o novo canal de relacionamento eletrônico, para troca de informações entre a CAIXA e os entes que se relacionam com o FGTS e/ou outros produtos e serviços nele disponíveis.

O acesso ao Conectividade Social ICP V2 é realizado a partir do uso de certificado digital ICP - Brasil (Infraestrutura de Chaves Públicas Brasileiras) e acompanha as regras de segurança eletrônica instituídas pelo Instituto Nacional de Tecnologia da Informação – ITI.

O certificado digital ICP pode ser emitido em qualquer Autoridade Certificadora (AC) credenciada junto à ITI. O certificado ICP é universal, de forma que pode ser utilizado para acessar o Conectividade Social ICP V2 ou qualquer outro sistema, que aceite esse modelo de certificação digital para autenticação, como acesso a contas em bancos pela Internet, acesso à página da RFB para fins de gestão do cadastro, transmissão de declaração de impostos, dentre outros sites.

O Conectividade Social ICP V2 possibilita a geração de Procuração Eletrônica a terceiros, de forma que os titulares dos perfis possam conceder outorga de serviços aos servidores da mesma repartição. Com isso, é possível que os serviços possam ser realizados em seu nome, permitindo aos titulares a gestão das procurações concedidas, pelo próprio canal.

Assim, o novo Conectividade Social ICP V2 torna o relacionamento com o FGTS mais seguro, prático e dinâmico, otimizando o tempo do Magistrado e fornecendo informações atualizadas e consistentes, de modo claro e direto.

Use sua certificação digital, acesse o Conectividade Social ICP V2 e experimente os serviços e funcionalidades que a CAIXA disponibiliza, valorizando cada vez mais as parcerias firmadas.

Cordialmente,

## CAIXA ECONÔMICA FEDERAL

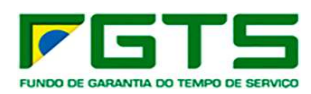

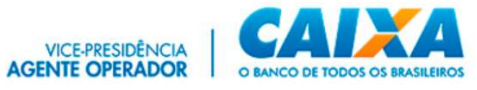

## Sumário

| 1 CONECTIVIDADE SOCIAL ICP V2                                   | 4   |
|-----------------------------------------------------------------|-----|
| 1.1 PRÉ REQUISITOS                                              | 4   |
| 1.2 ACESSO                                                      | 4   |
| 1.3 VERIFICAÇÃO DO CERTIFICAÇÃO DIGITAL                         | 4   |
| 1.4 APLICATIVO CriptoCNS                                        | 5   |
| 1.4.1 INSTALAÇÃO                                                | 6   |
| 1.5 REGISTRO DO CERTIFICADO                                     | 8   |
| 1.5.1 PERFIL PF RESTRITO                                        | 8   |
| 1.5.2 PERFIL PESSOA FÍSICA                                      | 9   |
| 1.5.3 GEDAM                                                     | 9   |
| 1.5.4 REGISTRO DO CERTIFICADO DIGITAL                           | .11 |
| 1.5.5 RENOVAÇÃO DE REGISTRO                                     | .13 |
| 1.6 PROCURAÇÃO ELETRÔNICA                                       | .16 |
| 1.6.1 OUTORGAR                                                  | .17 |
| 1.6.2 RENOVAR PROCURAÇÃO                                        | .20 |
| 1.6.3 REVOGAR PROCURAÇAO                                        | .20 |
| 1.6.4 ADITAR PROCURAÇAO                                         | .20 |
| 1.6.5 CONSULTAR                                                 | .21 |
| 1.6.6 USO DA PROCURAÇÃO ELETRONICA – USUARIO PF                 | .22 |
| 1.7 SERVIÇO JUDICIARIO – opção: MAGISTRADO                      | .24 |
| 1.7.1 EXTRATO FGTS TRABALHADOR - CONTA RECURSAL                 | .25 |
| 1.7.2 EXTRATO FGTS TRABALHADOR PARA FINS JUDICIAIS              | .26 |
| 1.8 SERVIÇO JUDICIARIO - opção MPT                              |     |
| 1.8.1 SOLICITAR EXTRATO ANALITICO DO TRABALHADOR                | 29  |
| 1.8.2 SOLICITAR EXTRATO PARA FINS JUDICIAIS                     | .31 |
| 1.8.3 SOLICITAR INFORMAÇÕES DE SALDO – IS (CONTAS OPTANTES, NÃO | ~~  |
| OPTANTES E RECURSAIS)                                           | .33 |
| 1.9 CAIXA POSTAL                                                | .36 |
| 1.9.1 PRINCIPAL                                                 | .37 |
| 1.9.2 MENSAGEM INSTITUCIONAL                                    | .38 |
| 1.9.3 NUVA MENSAGEM                                             | .40 |
|                                                                 | .40 |
|                                                                 | .41 |
| 2. GLUSSAKIU                                                    | 42  |

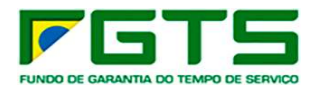

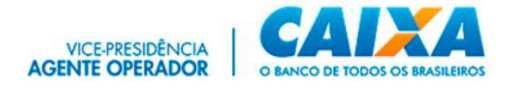

### 1 CONECTIVIDADE SOCIAL ICP V2

O Novo **Conectividade Social ICP V2**, foi desenvolvido em infraestrutura totalmente modernizada, abarcando os mais atualizados protocolos de segurança disponíveis do mercado, buscando assim, garantir aos usuários o que há de mais moderno nas transações via *Internet*.

## 1.1 PRÉ REQUISITOS

Para a utilização do Conectividade Social ICP V2 é necessária a seguinte configuração (mínima) no seu equipamento:

- Computador com 1 Gb de memória RAM e processador compatível com navegação em sítios da Internet;
- Acesso à Internet com banda larga;
- Navegador Internet Google Chrome ou EDGE;
- Aplicativo *CriptoCNS* instalado no computador;
- Utilizar sempre última versão do aplicativo gestor SAFENET
- Sistema Operacional Windows 8.1 ou superior 64 bits;
- Software gestor do certificado digital (fornecido pela AC emissora)
- Certificado digital padrão ICP Brasil
- Programa antivírus e *Firewall*, sempre com versões atualizadas e registradas, de acordo com a legislação vigente.

#### 1.2 ACESSO

O **Conectividade Social ICP – V2**, é acessado por meio do navegador **Google Chrome** ou **EDGE**, no endereço <u>https://conectividadesocialv2.caixa.gov.br/</u>

## 1.3 VERIFICAÇÃO DO CERTIFICAÇÃO DIGITAL

Para a autenticação no Conectividade Social ICP V2 é obrigatório o uso de certificado digital válido e respectiva senha.

O certificado deve ser instalado no navegador para sua validação e autorização de acesso. Essa rotina ocorre de forma automática assim que o navegador identifica o certificado inserido na máquina.

- Para verificação do Certificado digital, siga os seguintes passos:
  - a) Abra o navegador Google Chrome e Clique em "Ferramentas/Configurações"

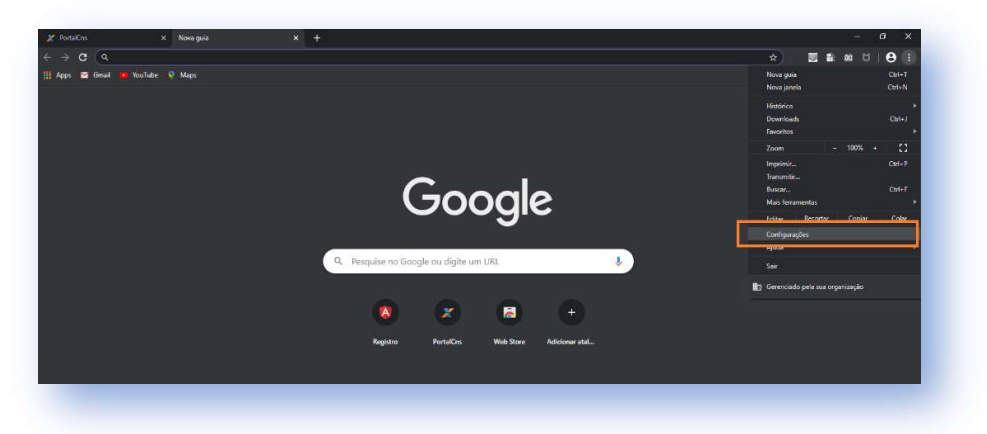

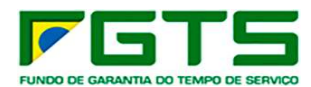

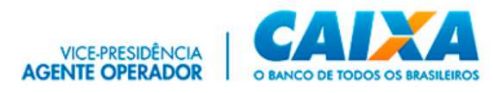

b) Clique em Privacidade e segurança/Gerenciar certificados

| 2 PortalCr | s X 🗘 Configurações          |                                                                                                    |                 |
|------------|------------------------------|----------------------------------------------------------------------------------------------------|-----------------|
| ← → c      | G Chrome   chrome://settings | Q *                                                                                                    | ■ ■ ■ ■ □   ⊕ : |
| H Apps B   | 🛿 Gmail 🧧 YouTube 🦞 Maps     |                                                                                                    |                 |
| Conf       | igurações                    | Q, þesquisar nas configurações                                                                                                    |                 |
| ÷          | Você e o Google              | Enviar a observação "Não rastrear" em seu tráfego de navegação                                                                                                    | •••             |
| ê          | Preenchimento automático     | Permitir que os sites verifiquem se você tem formas de pagamento salvas                                                                                             |                 |
| 0          | Privacidade e segurança      | Pré-carregar páginas para possibilitar navegação e pesquisa mais rápidas<br>Utiliza cookies para lembrar suas preferências, mesmo se você não acessar essas páginas |                 |
| ۲          | Aparência                    |                                                                                                    |                 |
|            | Mecanismo de pesquisa        | Gerenciar certificados<br>Gerencia configurações e certificados HTTPS/SSL                                                                                           | Ø               |
|            | Navegador padrão             |                                                                                                    |                 |
|            | Inicialização                | Aparência                                                                                                    |                 |
| Avanç      | ado 🔶                        | Temas<br>Abrir a Chrome Web Store                                                                                                    | ß               |
|            | Idiomas                      | Mostrar botão "Página inicial"                                                                                                    |                 |
| ŧ          | Downloads                    | Desativado                                                                                                    |                 |
| ÷          | Imprimir                     | Mostrar barra de favoritos                                                                                                    |                 |
|            |                              |                                                                                                    |                 |

c) Verifique a lista de certificados instalados no *browser*, (nesta janela é possível verificar outros dados dos Certificados, tais como Razão Social/nome, AC responsável pela emissão, data de validade).

| alidade  |                 | <todos:< th=""><th>&gt;</th><th></th><th></th><th></th><th>~</th></todos:<> | >                              |                    |         |                   | ~   |
|----------|-----------------|-----------------------------------------------------------------------------|--------------------------------|--------------------|---------|-------------------|-----|
| essoal   | Outras Pess     | soas Aut                                                                    | toridades de Cert              | iificação Intermed | iárias  | Autoridades de Ce | • • |
| Emitid   | o Para          |                                                                             |                                | E                  | Emitido | Por               | ^   |
| CA       | IXA ECONOM      | ICA FEDE                                                                    | RAL:109867858                  | 30 A               | AC Icpt | estes Sub PJ v2   |     |
|          |                 |                                                                             |                                |                    |         |                   |     |
|          |                 |                                                                             |                                |                    |         |                   |     |
| <        |                 |                                                                             |                                |                    |         | >                 | ~   |
| mporta   | r Exp           | ortar                                                                       | Remover                        |                    |         | Avanc             | ado |
| inalidad | les do certific | ado                                                                         |                                | 1                  |         | Licertonint       |     |
| utentic  | ação de Clien   | ite, Email                                                                  | Seguro, Logon <mark>d</mark> o | o Cartão Inteligen | te      |                   | -   |
|          |                 |                                                                             |                                |                    |         | EXIDIr            | -2  |
|          |                 |                                                                             |                                |                    |         |                   |     |

**Obs.:** Para que não ocorra conflito na leitura dos certificados registrados no *browser, orientamos* remover os registros de certificados vencidos ou em desuso.

#### 1.4 APLICATIVO CriptoCNS

O aplicativo *CriptoCNS* é um componente utilizado nas operações de autenticação, assinatura e criptografia aplicadas ao Conectividade Social ICP V2.

O *CriptoCNS* está disponível para *download* no site www.caixa.gov.br/, *menu* Institucional, opção *Downloads*, tópico FGTS – Conectividade Social, com sua instalação realizada pelo próprio usuário.

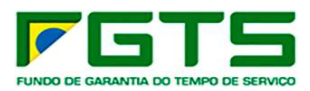

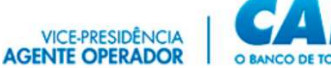

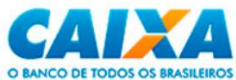

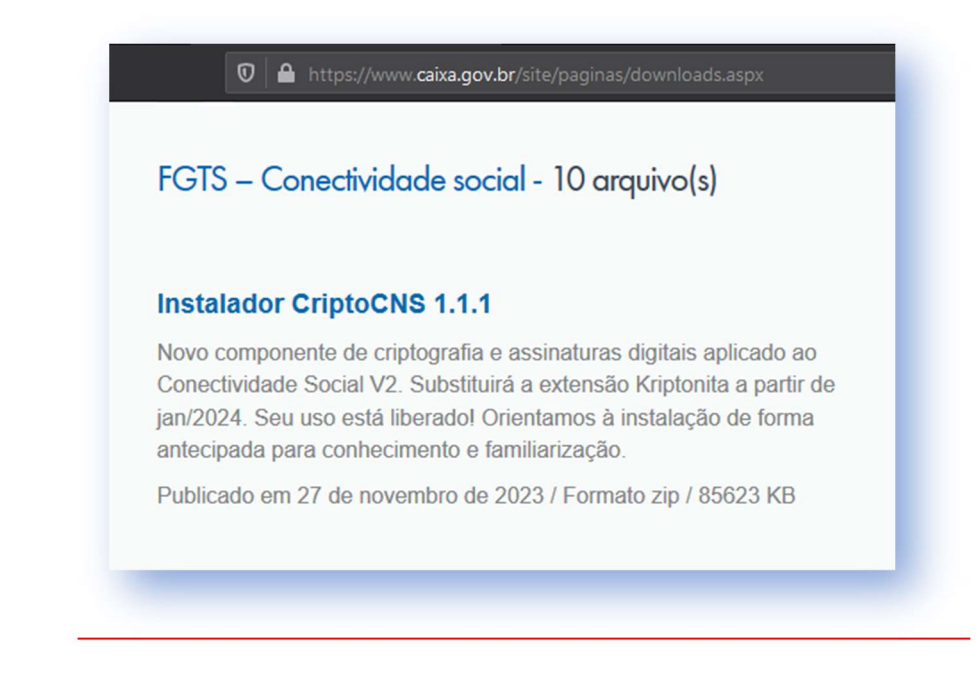

# 1.4.1 INSTALAÇÃO

- > Para instalar o *CriptoCNS*, siga os seguintes passos:
- a) Clique duas vezes no ícone "installcriptocns" para iniciar a instalação.

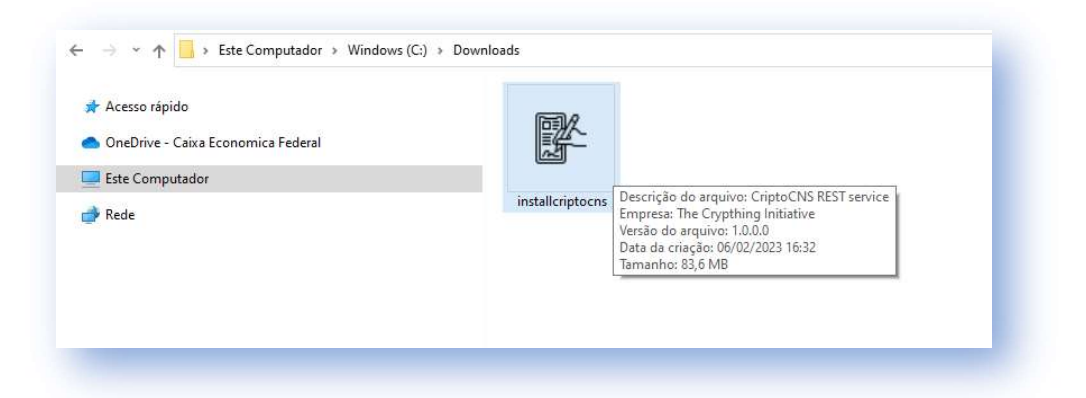

b) Aguarde o encerramento da instalação para prosseguir:

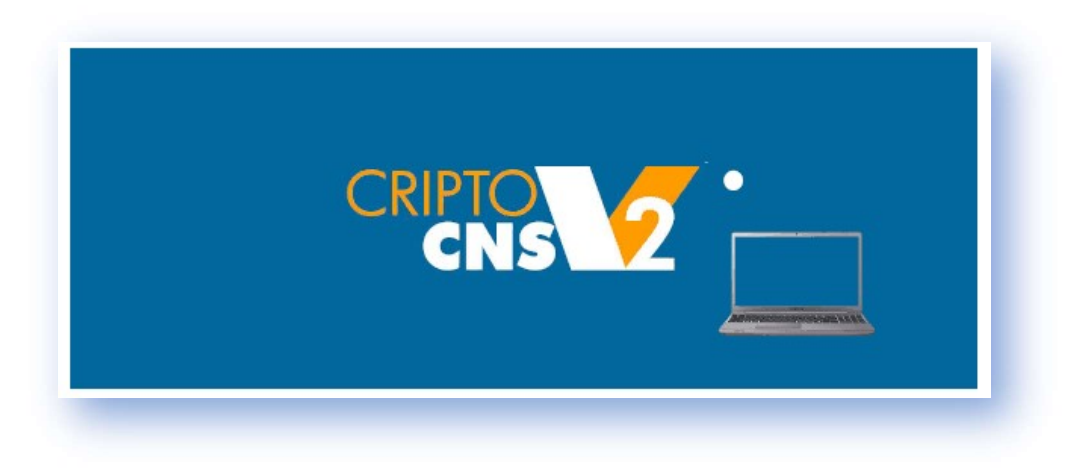

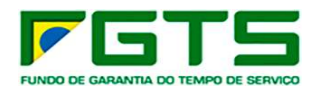

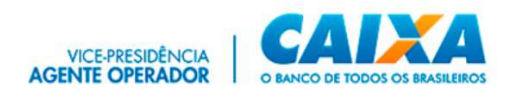

c) Será apresentado o ícone do *CriptoCNS* na área de trabalho e na barra de tarefas (ícones ocultos) do *Windows*.

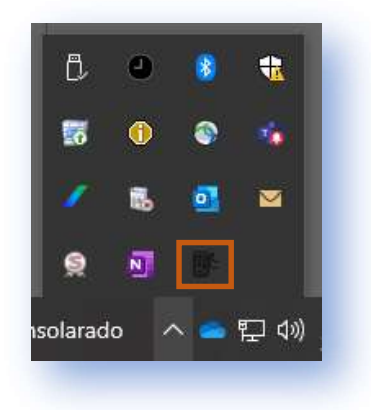

Caso o *Windows Defender Firewall* estiver ativado, na primeira tentativa de uso do serviço após a instalação será exibida janela de diálogo, conforme tela abaixo, onde deverá clicar no botão "Permitir acesso".

| 🔗 Alerta de Segu                         | ırança do Wind                       | lows                                                                       | × |
|------------------------------------------|--------------------------------------|----------------------------------------------------------------------------|---|
| O Wind<br>deste a                        | dows Defer<br>aplicativo             | der Firewall bloqueou alguns recursos                                      |   |
| O Windows Defend<br>redes públicas e pri | er Firewall bloqu<br>vadas.          | eou alguns recursos de CriptoCNS REST service em todas as                  |   |
| er.                                      | Nome:                                | CriptoCNS REST service                                                     |   |
|                                          | Fornecedor:                          | The Crypthing Initiative                                                   |   |
|                                          | Caminho:                             | C:\users\yoric\appdata\ocal\criptocns\app-<br>0.9.2\criptocns.exe          |   |
| Permitir CriptoCNS                       | REST service a c                     | omunicação nestas redes:                                                   |   |
| Redes privad                             | das, como minha                      | rede doméstica ou corporativa                                              |   |
| Redes públic porque essas                | as, como as de a<br>s redes sempre t | aeroportos e cafeterias (não recomendado<br>êm menos ou nenhuma segurança) |   |
| Quais são os riscos                      | de permitir um a                     | plicativo através de um firewall?                                          |   |
|                                          |                                      | Permitir acesso Cancelar                                                   |   |
|                                          |                                      |                                                                            |   |

A autorização pode também ser feita diretamente no Painel de Controle, utilizando a opção "Permitir um aplicativo ou recurso" através do *Windows Defender Firewall*, disponível na janela do Defender.

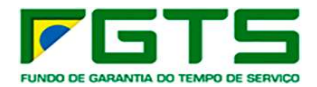

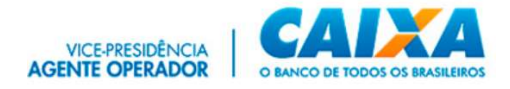

## **1.5 REGISTRO DO CERTIFICADO**

### 1.5.1 PERFIL PF RESTRITO

O usuário de perfil Pessoa Física Restrito é aquele que possui serviços específicos associados originariamente ao seu perfil e precisa comprovar a prerrogativa para a autorização de uso do Conectividade Social ICP V2.

Atualmente, o perfil **Pessoa Física Restrito** está disponível para:

- Magistrados
- Procuradores Ministério Público do Trabalho (MPT)

Ao acessar o Conectividade Social ICP V2, o sistema exibirá mensagem orientando quanto à necessidade do pré-registro do certificado digital e ao final apresenta informação quanto aos procedimentos para autorização do perfil.

#### 1.5.1.1 PERFIL MAGISTRADO

Os Juízes do Trabalho promovem o pré-registro no perfil **Magistrado**, e aguardam a autorização a ser realizada pela CAIXA, mediante consulta dessa condição pelo solicitante.

A comprovação da condição de Magistrado é verificada no site do TST/TRT, como segue:

- Juízes Titulares Consultar <u>https://www.tst.jus.br/web/estatistica/vt/orgaos</u> opção "Relação de todos os TRTs – PDF";
- Juízes Substitutos Consultar TRT estadual <u>https://www.tst.jus.br/justica-do-</u> <u>trabalho</u>

Não sendo identificado o registro do magistrado solicitante na consulta, poderá ser solicitado o envio de documentação adicional, pela CAIXA, desde que identificado o endereço de e-mail funcional.

A autorização é concedida em até D+5 do pré-registro. Se após esse prazo não ocorrer a concessão de acesso, o solicitante deverá realizar o envio da documentação comprobatória, para autorização do perfil, via aplicativo GEDAM, conforme item <u>1.5.3</u>., selecionando a opção "Entrada de Dados", "Nova Demanda", serviço "Autorização de Perfil Restrito", produto "Perfil Restrito Magistrado":

Carteira de Identidade Profissional do Magistrado

Poderá ser solicitado o envio de documentação adicional pela CAIXA.

Após a verificação da pertinência da documentação o registro é autorizado.

#### 1.5.1.2 PERFIL MPT

Os procuradores do Ministério Público do Trabalho promovem o pré-registro no perfil **MPT**, e aguardam a autorização a ser realizada pela CAIXA, mediante consulta dessa condição pelo solicitante.

8

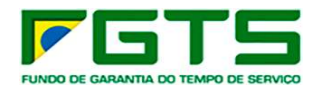

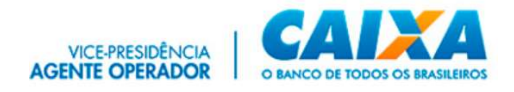

A comprovação da condição de Procurador MPT, é verificada no site do MPT, como segue:

• Procurador MPT – Consultar em https://mpt.mp.br/pgt/colegio-procuradores

Não sendo identificado o registro do MPT solicitante na consulta, poderá ser solicitado o envio de documentação adicional, pela CAIXA, desde que identificado o endereço de e-mail funcional.

A autorização é concedida em até D+5 do pré-registro. Se após esse prazo não ocorrer a concessão de acesso, o solicitante deverá realizar o envio da documentação comprobatória, para autorização do perfil, via aplicativo GEDAM, conforme item <u>1.5.3</u>., selecionando a opção "Entrada de Dados", "Nova Demanda", serviço "Autorização de Perfil Restrito", produto "Perfil Restrito MPT":

• Documento funcional do Procurador MPT e Documento de identificação pessoal.

Poderá ser solicitado o envio de documentação adicional pela CAIXA.

Após a verificação da pertinência da documentação o registro é autorizado.

# 1.5.2 PERFIL PESSOA FÍSICA

O usuário PF é o servidor em uma das instâncias ou vara da Justiça do Trabalho, que farão acessos e consultas em nome dos titulares dos perfis no Conectividade Social ICP V2 mediante o uso de uma procuração eletrônica previamente concedida.

O usuário PF também possui serviços associados originariamente ao seu perfil, de modo que, se não lhe tiver sido concedida uma procuração eletrônica válida, este poderá trabalhar em seu próprio perfil PF, com serviços inerentes à empregador doméstico.

Nenhuma comprovação complementar é requerida ao usuário que se registra neste perfil.

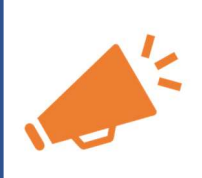

**IMPORTANTE**: O registro do certificado digital PF, no perfil Pessoa Física é condição obrigatória para o recebimento de Procuração de titular de perfil Magistrado.

#### 1.5.3 GEDAM

Acesse o endereço https://conectividadesocialv2.caixa.gov.br/ e selecione o serviço GEDAM;

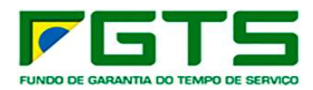

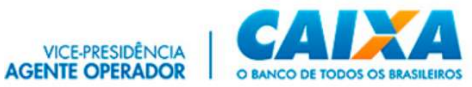

| 🧳 Seja be                                                                           | m-vindo ao Conectividade S                                                                                             | ocial ICP V2                                                                                 |
|-------------------------------------------------------------------------------------|----------------------------------------------------------------------------------------------------|----------------------------------------------------------------------------------------------|
| O Conectividade Social ICP V2 apresenta atu<br>mudanças oferecem maior segurança, d | alizados protocolos de segurança e criptografia, com nova<br>isponibilidade, dinamismo e intuição na navegabilidade, g | a estrutura de serviços e funcionalidades. Estas<br>arantindo melhor experiência ao usuário. |
| Caixa Postal                                                                        | Manter Máquina                                                                                                    | Registro 🕶                                                                                   |
| Procuração                                                                          | Parcelamento CNS -                                                                                                    | Empregador                                                                                   |
| Cadastro NIS                                                                        | Regularidade FGTS                                                                                                    | Judiciário <del>-</del>                                                                      |
| GEDAM                                                                               | Token Conectividade <del>-</del>                                                                                       |                                                                                              |

Marque a opção "Manter o Certificado Logado";

| Ocia ham vi                                                                                       |                                  |                                                                                                    |  |
|---------------------------------------------------------------------------------------------------|----------------------------------|----------------------------------------------------------------------------------------------------|--|
| Seja bem-vi                                                                                       | ndo ao <b>Conectivida</b>        | de Social ICP V2                                                                                         |  |
| D Conectividade Social ICP V2 apresenta atualizado<br>mudanças oferecem maior segurança, disponib | Selecione o tipo de acesso       | m nova estrutura de serviços e funcionalidades. Estas<br>lade, garantindo melhor experiência ao usuário. |  |
| Caixa Postal                                                                                      | Manter Certificado Logado        | Registro <del>×</del>                                                                                    |  |
| Procuração                                                                                        | Acessar Empresa Outorgante       | Empregador                                                                                               |  |
| Cadastro NIS                                                                                      | rtogularidado i OTO              | Judiciário 🔫                                                                                             |  |
| GEDAM                                                                                             | Token Conectividade <del>-</del> |                                                                                                    |  |
|                                                                                                   |                                  |                                                                                                    |  |

O registro de nova demanda deve ser realizada pelo próprio usuário que está requerendo a autorização, por meio de seu certificado digital, (mesmo CPF) sendo esse responsável pela veracidade das informações fornecidas.

| CAIXA                  | GEDAM INTERNET - Versão : 6.0.2   | 2                 |          |           | #INTERNO.TODOS                                              |
|------------------------|-----------------------------------|-------------------|----------|-----------|-------------------------------------------------------------|
| Gestão de Demandas d   | Io FGTS                           |                   |          |           | Olá seja bem-vindo.<br>Quinta-feira, 01/02/2024, 15/29 Soit |
| © Atendimento -        | © Entrada de Dados -              | O Identificação - | QE-mail  | o Ajuda - |                                                             |
| Você está em: Página I | Nova Demanda     Niciaruo Sistema |                   |          |           | Usuário : 03205514661   Lotação : Internet                  |
| Página Inicial do      | Sistema                           |                   |          |           |                                                             |
| Demandante             |                                   |                   | Inscriçã | 0         |                                                             |

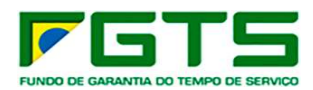

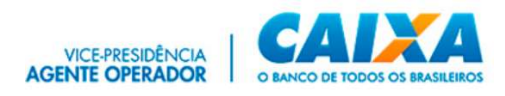

| Gestão de Demandas do FGTS                  |                                |                | Olá seja bem-vindo.<br>Quinta-feira, 01/02/2024, 15:34 |
|---------------------------------------------|--------------------------------|----------------|--------------------------------------------------------|
| Atendimento - O Entrada de Dados -          | O Identificação - OE-          | mail 🌼 Ajuda - |                                                        |
| locê está em: Entrada de Dados / Demanda    |                                |                | Usuário : 03205514661   Lotação : Internet             |
| ncluir Demanda                              |                                |                |                                                        |
| ados do Solicitante                         |                                |                |                                                        |
| lemandante                                  |                                | Inscrição      |                                                        |
| ados da Demanda                             |                                |                |                                                        |
| Cesta                                       | Serviço                        |                | Produto                                                |
| Relacionamento com o Parceiro Institucional | Autorização de Perfil Restrito |                | Perfil Restrito Magistrado                             |
|                                             |                                |                |                                                        |

Para orientações sobre as funcionalidades do canal de Gestão de Demandas do FGTS, recomendamos a leitura do **"Manual de Orientações Gestão de Demandas FGTS**", disponível no *site <u>www.caixa.gov.br</u>, menu Institucional, opção <i>Downloads* / Tópico - FGTS - Manuais e Cartilhas Operacionais.

A documentação deve ser encaminhada digitalizada, e será avaliada pela CAIXA, que promove a autorização do registro, quando confirmado a pertinência.

### **1.5.4 REGISTRO DO CERTIFICADO DIGITAL**

Para o registro do Certificado Digital no Conectividade Social V2, seguir os seguintes passos:

| 🥔 Seja bem-v                                                                                          | vindo ao novo Conectivida                                                                                                    | de Social-ICP V2                                                                                             |
|----------------------------------------------------------------------------------------------------|----------------------------------------------------------------------------------------------------|----------------------------------------------------------------------------------------------------|
| O novo Conectividade Social ICP V2 foi d<br>modelagem em sua estrutura de serviços e fu<br>intuição e | desenvolvido com aplicação de atualizados protocolos de<br>uncionalidades. Estas ações têm como objetivo oferecer<br>em sua navegabilidade, garantindo a meihor experiência | e segurança e criptografia apresentando nova<br>maior segurança, disponibilidade, dinamismo e<br>ao usuário. |
| Caixa Postal                                                                                          | Manter Máquina                                                                                                    | Registro -                                                                                                   |
| Procuração                                                                                            | Parcelamento CNS -                                                                                                    | Registrar Certificado<br>Renovar Registro                                                                    |
| Cadastro NIS                                                                                          | Regularidade FGTS                                                                                                    | Judiciário 🕶                                                                                                 |

a) Clique no serviço Registro, funcionalidade Registrar Certificado

b) Selecione o certificado desejado

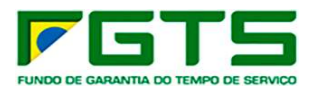

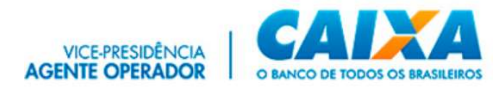

| 269DE6D9 |
|----------|
|          |
|          |
|          |
|          |
|          |
|          |
| ~        |
|          |
|          |

c) Selecione o respectivo perfil "**Restrito**" (Magistrado ou MPT) ou ainda perfil "**Pessoa Física**" (demais servidores), conforme o caso.

|                                                                                                    |                                                                                                  | Certificado logado:<br>Norne: Carto de Se   |
|----------------------------------------------------------------------------------------------------|--------------------------------------------------------------------------------------------------|---------------------------------------------|
|                                                                                                    |                                                                                                  |                                             |
|                                                                                                    | REGISTRO                                                                                         |                                             |
|                                                                                                    |                                                                                                  |                                             |
| Bem vindo ao Conectividade<br>Para realizar o registro, basta prec<br>Selecione o perfil que melhor se e | • Social<br>encher os campos abaixo e clicar em Confirmar ou clique no<br>nquadra a sua empresa: | i link "Voltar" para retorna ao Portal CNS. |
| MPT                                                                                                    |                                                                                                  |                                             |
| Magistrado                                                                                               |                                                                                                  |                                             |
|                                                                                                    |                                                                                                  |                                             |

d) Verifique a lista de serviços, marque a opção de concordância com as cláusulas e clique em "Confirmar"

|                                                                                                    | REGISTRO |           |                  |
|----------------------------------------------------------------------------------------------------|----------|-----------|------------------|
| Innernado ao Convectidado Social<br>Poros estados e agoin como esta esta esta esta esta esta esta esta |          | Permi Dis |                  |
| <br>elow<br>Consents on this divide experiments on an                                                  | <u> </u> |           | <br>Seeds: 0.0.7 |

e) Clique em "Aceitar" para assinatura digital do Termo de aceite;

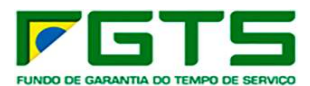

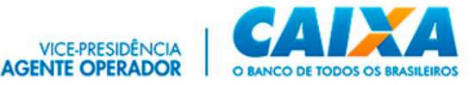

| para ser assinado. Voce concorda em                                                                                                    | realizar essa operação?                                                                                                    |   |  |
|----------------------------------------------------------------------------------------------------|----------------------------------------------------------------------------------------------------|---|--|
| TERMO DE ACEITE DO CONTRATO CO<br>JURÍD <u>IÓN CERTE A MEIO DE ENTRE</u><br>empresa MOREIRA E SANTIAGO ITO<br>ajustam e celebram este CONTRATO Jo<br>contrato tem por objeto possibilitar a<br>para o Perti Pessoa Jurídica AMPLO o<br>NIS Recebe Arquivo Cadastro NIS Cado<br>do Trabalhador Relatório de NIS Reje<br>MP92/120 Solicitar Relatório de FGT<br>Comunicar Movimentação do Trabal<br>Indeves Identificaços / Relatório de FGT<br>Comunicar Movimentação do Trabal<br>Chaves Identificaços / Relatório de FGT<br>Comunicar Movimentação do Trabal<br>Catesar Empresa Outorgante Consult<br>Serviço Solicitar Extrato Analítico do<br>PTC Retificar Dado do Empresador. | NTRATO DE PRESTAÇÃO DE SERVIÇOS - CONECTIVIDADE SOCIAL CAIXA X CLIENTE PESSOA<br>tre instrumento, a CAIX <u>1</u> - CONIÑA LE SERVIÇA, com sede no Setor Bancário Sul, Quadra<br>lia - DF, CNP) (0036035/0001-04, doravante denominada CAIXA, e, de outro lado, a<br>, com inscrição CNPJ/CEI n.º 03.294.997/0001-28, doravante denominada CLIENTE,<br>para os fina e sob as condições adiante indicadas. CLÁUSULA 1 - DO OBIETO D presente<br>o CLIENTE o acesso remoto, por meio de computador próprio, aos serviços disponíveis<br>to CONETIVIDADE SOCIAL, PERII: Empresa Serviços Disponíveis: Envio de Arquivo Cadastro<br>o CONETIVIDADE SOCIAL, PERII: Empresa Serviços Deixoniveis: Envio de Arquivo Cadastro<br>atoro NIS OnLine Saldo IS RML Relatório de Inconsistência NIS Rejeitado Extrato Analitico<br>tados Inf. Recolhimento FGTS-Tomador Serviço Envio de Guia de Parcelamento ACORDO<br>a individualizar Guias Arrecadação Consultas FGTS Alterat Endereço do Trabalhador<br>dador Simular Cálculo do GRRF/Gerar GRRF Solicitar FExtrato do Trabalhador Consultar<br>R Solicitar Reidos Comp. L.C. 101/2001 Solicitar Reita. Resolto FGTS Tomador de<br>Trabalhador Solicitar Devolução de Valores FGTS Solicitar Reitar Casotos FGTS Tomador de<br>Trabalhador Solicitar Devolução de Valores FGTS Solicitar Transferência Conta Vinculada -<br>DE Viuralitar Cale Arterodação de Valores FGTS Solicitar Transferência Conta Vinculada -<br>DE Viuralitar Solicitar Devolução de Valores FGTS Solicitar Transferência Conta Vinculada -<br>DE Viuralitar Cales Contar Contador de Valores |   |  |
| FGTS Solicitar informação de Saldo - I<br>individualizar FGU Recebimento FGU                                                                                                    | S Não Optante Solicitar informação de Saldo - IS Recursal Solicitar Relatório de FGTS a<br>Envio de arquivo SEFIP Envio do Arquivo REMAG Recebimento de Arquivo AFG GRF WEB                                                                                                    | - |  |
|                                                                                                    |                                                                                                    |   |  |

f) Se necessário, imprima o Termo por meio do *link* apresentado em formato pdf.

|                                                                                            | Nome: Providence of the                          |
|--------------------------------------------------------------------------------------------|--------------------------------------------------|
|                                                                                            |                                                  |
| Pré-Registro efetuado com sucesso. Para validação apresentar documentação comp<br>Federal. | obatória em umas das agências da Caixa Econômica |
| Para baixar o contrato clique aqui                                                         |                                                  |
|                                                                                            |                                                  |
|                                                                                            |                                                  |

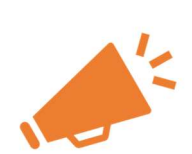

**IMPORTANTE**: Caso não seja confirmada a condição dos usuários de perfis **Restritos Magistrado ou MPT,** é necessário o encaminhamento de documentação comprobatória digitalizada (via GEDAM) para análise e autorização de acesso.

No registro de perfil **Pessoa Física** o acesso é realizado ao Conectividade Social ICP V2 de forma imediata, sem necessidade de comprovação documental.

## 1.5.5 RENOVAÇÃO DE REGISTRO

Para renovação do registro (troca de perfil), seguir os seguintes passos:

a) Clique no serviço Registro, funcionalidade Renovar Registro;

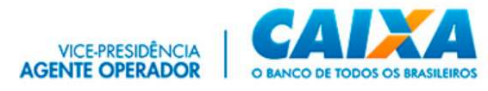

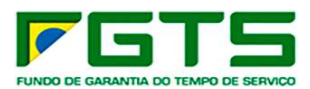

| O novo Concetividade Social ICP VZ foi desenvolvido com episicação de atualizados protocolos de segurança e criptografia apresentando nova<br>modelagam em sua estinútar de serviços e funcionalidades. Estas ações têm camo deptivo derecer maior segurança, disponibilidade, diamismo e |  |
|----------------------------------------------------------------------------------------------------|--|
| intuição em sua navegacilicade, garantinos a mentor expenencia ao usuano.                                                                                                    |  |
| Caixa Postal Manter Máquina Registro -                                                                                                    |  |
| Procuração Parcelamento CNS - Repetra Certificado Renovar Regetra                                                                                                    |  |
| Cadastro NIS Regularidade FGTS Judiciário +                                                                                                    |  |

b) Selecione na lista de opções o perfil desejado (diferente do atual);

| onectividade                                                                    |                                                                         | Certificado Jogado:<br>Nomie: CAIXA ECONOMICA FEDERAL<br>ONE: to 380,3550001-647 (-PF: 109 857 858 30<br>Responsávier: REPESEITANTE CAIXA<br>Pertil: Agente Macada |               |
|---------------------------------------------------------------------------------|-------------------------------------------------------------------------|----------------------------------------------------------------------------------------------------|---------------|
|                                                                                 |                                                                         |                                                                                                    | Voltar        |
|                                                                                 | RENOVAR REGISTRO                                                        |                                                                                                    |               |
| Sr(a). usuário(a)                                                               |                                                                         | 0                                                                                                    |               |
| Para a renovação do registro de seu ce                                          | rtificado digital/token conectividade, favor selecionar um novo perfil. |                                                                                                    |               |
| É de sua inteira responsabilidade inforr                                        | nar o perfil adequado, bem como a utilização dos serviços habilitados.  |                                                                                                    |               |
| Selecione no combo abaixo um perfil di                                          | lerente do atual Agente Moradia .                                       |                                                                                                    |               |
| Empresa<br>Inst. Consignations<br>Inst. Friducióna<br>Inst. Frinducióna<br>SRTE |                                                                         |                                                                                                    |               |
|                                                                                 |                                                                         | Wede                                                                                                    | ea os oa oo t |

c) Serão apresentadas informações sobre autorização e documentação comprobatória e a lista de serviços atual que será revogada;

|                                                                                                    |                                                                                     | Responsivet: RETREEENTANTE CAEXA<br>Perfit: Agente Woradia |  |
|----------------------------------------------------------------------------------------------------|-------------------------------------------------------------------------------------|------------------------------------------------------------|--|
| RENO                                                                                                    | VAR REGISTRO                                                                        |                                                            |  |
| Ergl, usuance)<br>Fra a intercept do registro de seu centificado diplatificam consciunda<br>ta a intera responsabilidade informar la pert adequado, ben como<br>Seleccione no combo abaco um pert diferente do abacil Agente Monator<br><u>Bacteria Perter</u><br><u>Inst. Fránciana</u> | de, favor selecionar um novo perfi.<br>a utilização dos serviços habititados.<br>a. | 0                                                          |  |
| Lista de Serviços:<br>CADASTRO NIS                                                                                                    |                                                                                     |                                                            |  |
| CAIXA POSTAL                                                                                                    | *                                                                                   |                                                            |  |
| Canal Integrado FGTS.                                                                                                    | ×                                                                                   |                                                            |  |
| Empregador                                                                                                    | ×                                                                                   |                                                            |  |
| Piduciária                                                                                                    | ÷.                                                                                  |                                                            |  |
| GRF                                                                                                    | ÷.                                                                                  |                                                            |  |
| GRRF                                                                                                    | v .                                                                                 |                                                            |  |
| Li e concordo com todas cláusulas e regras descritos nesse Termo     Li e concordo com todas cláusulas e regras descritos nesse Contra                                                                                                    | de Revogação-                                                                       |                                                            |  |

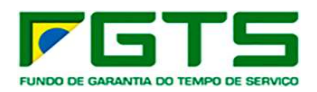

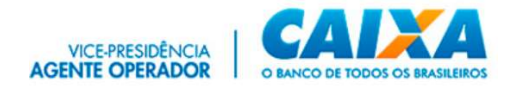

- d) Marque as caixas de seleção para concordar com as cláusulas e clique no botão "Confirmar";
- e) Clique em "Aceitar" para assinatura digital do Termo de aceite da revogação do perfil anterior;

| ara ser assinado. Você concorda em realizar essa operação?                                                                                                    |                      |  |
|----------------------------------------------------------------------------------------------------|----------------------|--|
| TERMO DE REVOGAÇÃO DO CONTRATO Pelo presente instrumento, CAIXA ECONÔMICA FEDERAL, com sede no Setor Bancár<br>Sul, Quadra 4, Lotes 3 e 4 - CEP 70092 - 900, Brasilia - DF, CGC 00360305/0001-04, neste ato representada por CAIXA<br>ECONOMICA FEDERAL, doravante denominada CAIXA, e, de outro lado, a empresa CAIXA ECONOMICA FEDERAL, com inscriç<br>CGC/CNPI/CEI n º 00.360.305/0001-04, doravante denominada CLIENTE, ajustem e celebram este convenio para os fins e sol<br>condições adiante indicadas. O presente termo tem por objetivo revogar o atual Termo do Contrato de Prestação de Serviço<br>CLIENTE, que possu io seguintes serviços: PERFIL:Agente Moradia Serviços Disponiveis: Cadastro NIS OnLine Saldo IS RML<br>Relatório de Inconsistência NIS Rejeitado Extrato Analitico do Trabalhador Comunicar Movimento FGTS-Tomador Serviços Guisa<br>Arrecadação Consultas FGTS Alterar Endereço do Trabalhador Comunicar Movimentação do Trabalhador Simular Cálculo da<br>GRRF/Gerar GRRF Solicitar Extrato do Trabalhador Consultar Chavesi Identificago / Reimprimir GRRF Solicitar Relate de Conta:<br>com inconsist Cadastrais Solicitar informação de Saldo - IS Optante Solicitar Extrato Analitoc do Irabalhador Indevinato - ACI Visualizar Retificações Efetuadas - RDT Acessar Empresa Outorgante Consultare Necesiviar Evolução<br>Trabalhador - RDT Visualizar Retificações Efetuadas - PTC Retificar Dados do Empregador - RDE Visualizar Retificações<br>Efetuadas - RDE Visualizar Solicitações Devolução de Valores FGTS Solicitar Informação de Saldo - IS Não Optante Solicitar<br>Informação de Saldo - IS Necursal FGU Recebimento FGU Envido de arquivo SEPIP Envido de arquivo REMAS Recebimento do<br>Informação de Saldo - IS Necursal FGU Recebimento fGU Envido de arquivo SEPIP Envido de arquivo REMAS Recebimento Ace<br>Informação de Saldo - IS Necursal FGU Recebimento fGU Envido de arquivo SEPIP Envido de arquivo REMAS Recebeimento de | o<br>io<br>aas<br>do |  |

f) Clique em "Aceitar" para assinatura digital do Termo de Contrato referente ao novo perfil;

| ra ser assinado. Você concorda em realizar essa operação?                                                                                                    |  |
|----------------------------------------------------------------------------------------------------|--|
| TERMO DE ACEITE DO CONTRATO CONTRATO DE PRESTAÇÃO DE SERVIÇOS - CONECTIVIDADE SOCIAL CAIXA X CLIENTE PESSOA<br>JURÍDICA - PERFIL RESTRITO Pelo presente instrumento, a CAIXA ECONÔMICA FEDERAL, com sede no Setor Bancário Sul, Quadra<br>4, Lotes 3 e 4 - CEP 70092 - 900, Brasilia - DF, CNPI 00360305/0001-04, doravante denominada CAIXA, e, de outro lado, a<br>empresa CAIXA ECONOMICA FEDERAL, com inscrição CNPI/CEI n.º 00.360.305/0001-04, doravante denominada CLIENTE,<br>ajustam e celebram este CONTRATO para os fins e sob as condições adiante indicadas. CLAUSULA 1ª - DO OBJETO O presente<br>contrato tem por objeto possibilitar os CILENTE o acesso remoto, por meio de computador próprio, aos serviços disponíveis<br>para o Perfil Pessoa Jurídica RESTRITO no CONTENTIVADO SOCIAL. Perfil: Inst. Fiduciária Serviços Disponíveis. Envio de arquivo<br>CADASTRO NIS Recebe Arquivo Cadastro NIS Cadastro NIS OnLine Saldo IS RML Relatório de inconsistenia Extrato Rescisório<br>NIS Rejetado Extrato Analítico do Trabalhador Relatório de NIS Rejeltados Inf. Recolhimento FGTS-Tomador Serviço Guiso<br>Arrecadação Consultas FGTS Alterar Endereço do Trabalhador Comunicar Movimentação do Trabalhador Sinular Cálculo da<br>GRRF/Gerar GRRF Solicitar Extrato do Trabalhador Comunicar Movimentação do Trabalhador Sinular Cálculo da<br>GRRF/Gerar GRRF Solicitar Extrato do Trabalhador Comunicar Movimentação do Trabalhador Solicitar Felat de Contas<br>com inconsist Cadastratis Solicitar informação de Saldo - 18 Otatme Solicitar Extrato para Solicitar Relat de Contas<br>doitoras Internator ADV Visualizar Retificações Efetuadas - RDT Acessar Empresa Outorgante Consultar Servita - Oriditos Compl LC<br>110/2001. Solicitar Relat. Deposito FGTS Tomador de Serviço Solicitar Extrato Analítico do Trabalhador Solicitar Jovalução de<br>Valores FGTS Solicitar Relat. Deposito FGTS Tomador de Serviço Solicitar Extrato Analítico do arabalhador Solicitar Devolução de<br>Valores FGTS Solicitar Relat. Deposito FGTS Tomador de Serviço Solicitar Extrato Analítico do arabalhador Solicitar Jordo<br>20 deviores FGTS Sol |  |
| Consulta Empregador Consulta Remuneração Trabalhador Consulta Centralização Consulta Trabalhador Consulta Processamento                                                                                                    |  |

g) Se necessário, imprima o Termo por meio do link apresentado em formato pdf.

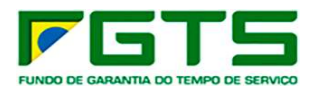

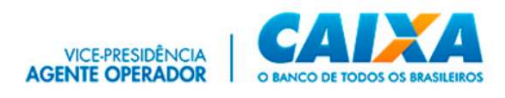

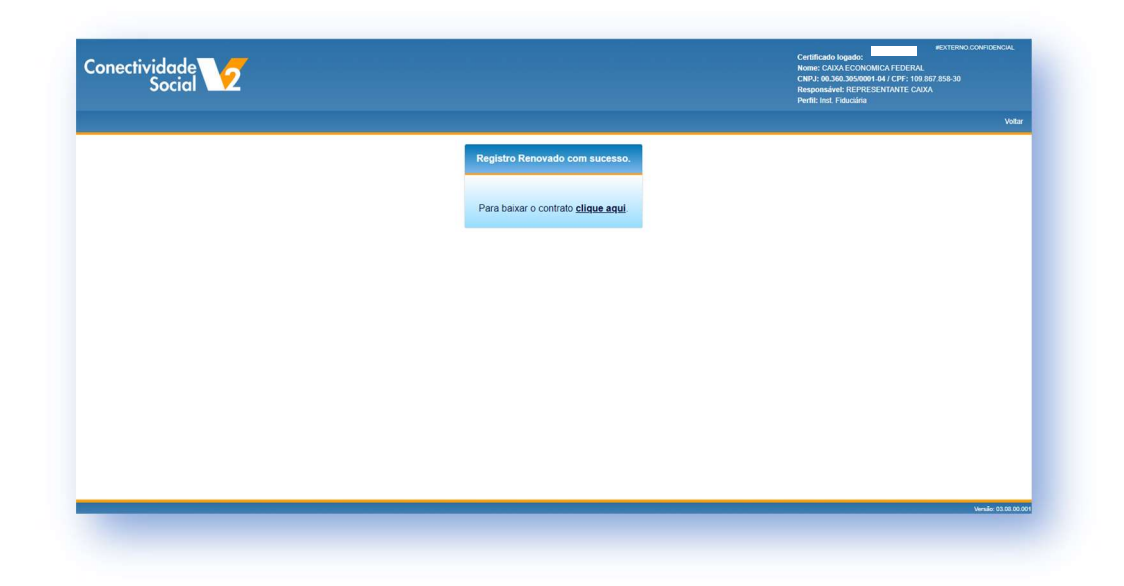

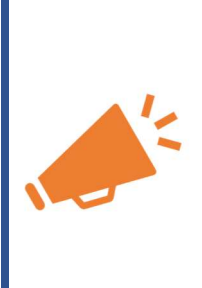

**IMPORTANTE**: Na renovação do registro para um perfil **Restrito Magistrado e MPT**, somente é necessária a comprovação documental e autorização de acesso, caso não tenha havido autorização à inscrição solicitante no perfil desejado, anteriormente.

Na renovação ao perfil Pessoa Física o acesso é realizado ao Conectividade Social ICP V2 de forma imediata, sem necessidade de comprovação documental.

## **1.6 PROCURAÇÃO ELETRÔNICA**

Por meio do próprio Conectividade Social ICP V2, os usuários poderão conceder, consultar, renovar, revogar e aditar procurações eletrônicas, observando-se as regras de utilização do canal e na forma demonstrada nos termos de uso apresentados quando da concessão.

Assim, a procuração eletrônica é uma autorização que o usuário, titular do perfil e detentor dos serviços, concede a um servidor com certificado digital registrado no perfil Pessoa Física para que este possa transacionar os serviços outorgados, em seu nome.

As procurações eletrônicas têm validade de **3 (três) anos**, podendo ser renovadas por igual período, ou ainda revogadas a qualquer tempo pelo outorgante.

Para conceder e receber procurações eletrônicas, é necessário que o outorgante e o outorgado detenham um certificado digital ICP válido e estejam registrados no Conectividade Social ICP V2 nos respectivos perfis. Isto é necessário para que o sistema disponibilize a cesta de serviços inerentes a cada perfil, e com isso vincule corretamente os serviços concedidos.

As procurações eletrônicas concedidas no ambiente do Conectividade Social ICP V2 possuem algumas características que tornam sua utilização conveniente e segura, estando à disposição do usuário um conjunto de ferramentas de gestão. Para acessar estas ferramentas, utilize o serviço "PROCURAÇÃO".

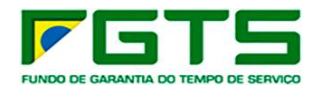

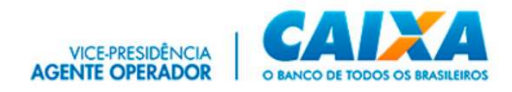

O serviço Procuração é composto por diversas funcionalidades, conforme segue:

| Conectividad<br>Socie |               |         |        |         |           |            |          | Certificado logado:<br>Nome:<br>CPF:<br>Perfil: Pessoa Física | #EXTERNO.CONFIDENCIAL |
|-----------------------|---------------|---------|--------|---------|-----------|------------|----------|---------------------------------------------------------------|-----------------------|
|                       |               |         |        |         |           |            |          |                                                               | Voltar                |
|                       |               |         |        |         | PRO       | CURAÇÃO EL | ETRÔNICA |                                                               |                       |
| Principal Outorga     | Substabelecer | Renovar | Aditar | Revogar | Consultar | Ajuda      |          |                                                               |                       |
|                       |               |         |        |         | _         | _          |          |                                                               |                       |

### 1.6.1 OUTORGAR

Esta funcionalidade permite a concessão de uma procuração eletrônica a outro usuário, possibilitando outorgar os poderes de forma segregada ou em conjunto.

O usuário que conceder uma procuração eletrônica por outorga será chamado de **Outorgante**, e o usuário que receber a procuração será chamado de **Outorgado**.

a) Para outorgar uma procuração, acesse o serviço "Procuração";

|                                                                                           |                                                                                                    | AJUDA                                                                                     |
|-------------------------------------------------------------------------------------------|----------------------------------------------------------------------------------------------------|-------------------------------------------------------------------------------------------|
| 🦪 Seja bem-v                                                                              | indo ao novo Conectividad                                                                                          | e Social-ICP V2                                                                           |
| O novo Conectividade Social ICP V2 foi de<br>modelagem em sua estrutura de serviços e fun | senvolvido com aplicação de atualizados protocolos de s<br>ncionalidades. Estas ações têm como objetivo oferecer m | egurança e criptografia apresentando nova<br>aior segurança, disponibilidade, dinamismo e |
| intuição em                                                                               | n sua navegabilidade, garantindo a melhor experiência ao                                                           | usuano.                                                                                   |
| Caixa Postal                                                                              | Manter Máquina                                                                                                    | Registro *                                                                                |
| Provide All                                                                               | Describerando CNIC -                                                                                               | E                                                                                         |
| Procuração                                                                                | Parcelamento CNS *                                                                                                 | Empregation                                                                               |
| Cadastro NIS                                                                              | Regularidade FGTS                                                                                                  | Judiciário 🕶                                                                              |
|                                                                                           |                                                                                                    |                                                                                           |
|                                                                                           |                                                                                                    |                                                                                           |
|                                                                                           |                                                                                                    |                                                                                           |

b) Clique na opção "Outorgar", confira os dados do outorgante e clique em "Avançar"

| Social           | 2                                                                                                    | Nome: CAXA ECONOMICA FEDERAL<br>CNE: 00.390.300001-04 (CPF: 100 B57 850 30<br>Responsávet: REPRESENTANTE CAXA<br>Penti: Agente Moradia |
|------------------|----------------------------------------------------------------------------------------------------|----------------------------------------------------------------------------------------------------|
|                  |                                                                                                    | Vota                                                                                                    |
| ipal Outorgar Su | PROCUPAÇÃO ELE ROMICA                                                                                                    |                                                                                                    |
|                  | Contime os sados do outorgante:                                                                                                    | 0                                                                                                    |
|                  | Dados do outorg <b>uive</b><br>Ra2do Social: CAXX-19351973049<br>Inscrição: 00 560 3935001-54<br>Responsáve: REPRESENTANE CAXXA<br>Perti: Agento Moradia<br>Avançair |                                                                                                    |
|                  | Informe os diados do oxitorgado:                                                                                                    |                                                                                                    |

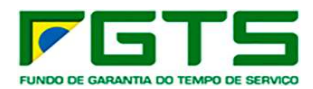

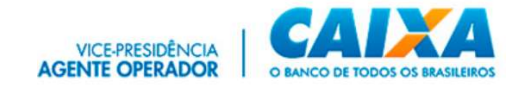

c) Informe os dados do outorgado e clique em "Avançar"

| ctividade<br>Social       |                                                                                                    | Cartificada logado:<br>None: (2010 ACONIS) MARCER PAL<br>CINE: 00.000 S950001-84 / CINE 109 RF7 258-38<br>Respondente: RESPER SENTINTE CASCA<br>Partit: Agueta Maustia |
|---------------------------|----------------------------------------------------------------------------------------------------|----------------------------------------------------------------------------------------------------|
|                           | PROCURAÇÃO ELETRÔNICA                                                                                                    | Veli                                                                                                    |
| ai Oillorgar Substabelece | -<br>Renovar Aditar Revogar Consultar Ajuda                                                                                                    |                                                                                                    |
|                           | Confirme es dados do culorgante:                                                                                                    | 0                                                                                                    |
|                           | Informe os diados do outorgado:                                                                                                    |                                                                                                    |
|                           | Tipo e inscriptio do outorgado.<br>Interioria" Too Iniciptio CPP  Inscription Iniciption Iniciption I |                                                                                                    |
|                           | Dadjos do autorsado:<br>Biograma de Calendaria de Calendaria                                                                                                    |                                                                                                    |
|                           | Avançor                                                                                                    |                                                                                                    |

d) Marque os serviços que deseja conceder ao outorgado, podendo ser adicionados todos ou somente aquele de seu interesse e clique em "Adicionar Todos".

| ectividade<br>Social             |                                                                                                    | News CARD ECONOMICA FEDERAL<br>CRUIT DO 1800 DECONTONICA FEDERAL<br>CRUIT DO 1800 DECONTONICA FEDERAL<br>Bengeroviewin FEDEREISTIKATE CARDA<br>Pertili Agentie Manda |
|----------------------------------|----------------------------------------------------------------------------------------------------|----------------------------------------------------------------------------------------------------|
|                                  | PROCURAÇÃO ELETRÔNICA                                                                                             | Véta                                                                                                    |
| pal Outorgar Substabelecer Renov | ır Adltar Revogar Consultar Ajuda                                                                                 |                                                                                                    |
|                                  | Continue on Galory do Instancestes  i Informe on Galory do extensiono                                             | 0                                                                                                    |
|                                  | Selections (iii) serviça(s) a service) outragada(s)                                                               |                                                                                                    |
|                                  | Lista de serviços disponívels:<br>Filtrar por GrupocSulectiono –<br>Serviços Disconivels: Serviços Selectionados: |                                                                                                    |
|                                  | Cadestro NIS OnLine Adictionar                                                                                    |                                                                                                    |
|                                  | Extrato Analitico do Trabalhador     Inf. Recolhimento FGTS-Tomador Servico                                       |                                                                                                    |
|                                  | NIS Rejoitado                                                                                                    |                                                                                                    |
|                                  | RML     Remover Todos                                                                                             |                                                                                                    |
|                                  | Polaticia da Inconsistência                                                                                       |                                                                                                    |

e) Após os serviços serem apresentados em "Serviços Selecionados, clique em "Avançar".

| Lista de serviços disponíveis:     |                                        |
|------------------------------------|----------------------------------------|
| Filtrar por Grupo:Selecione -      |                                        |
| Serviços Disponíveis:              | Serviços Selecionados:                 |
|                                    | Additionar Cadastro NIS OnLine         |
|                                    | Envio de arquivo CADASTRO NIS          |
|                                    | Recebe Arquivo Cadastro NIS            |
|                                    | Adicionar Todos                        |
|                                    | Remover Todos                          |
|                                    | Inf. Recolhimento FGTS-Tomador Serviço |
|                                    | NIS Rejeitado                          |
|                                    | RML                                    |
|                                    | Relatório de Inconsistência            |
|                                    | Relatório de NIS Rejeitados            |
|                                    | Saldo IS                               |
|                                    | Alterar Endereço do Trabalhador        |
|                                    | Comunicar Movimentação do Trabalhador  |
| Tatal de annelase estadour des 47  |                                        |
| Total de serviços selecionados: 47 |                                        |

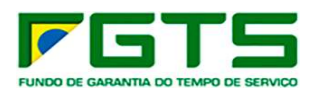

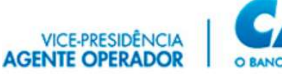

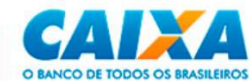

| Conectividade Social                                                            |
|---------------------------------------------------------------------------------|
| Procuração Eletrônica                                                           |
| Termo de Outorga                                                                |
|                                                                                 |
| Dados Outorgante:                                                               |
| Razão Social: CAIXA:18351573949                                                 |
| CNPJ: 00.360.305/0001-04                                                        |
| Responsavel: REPRESENTANTE CAIXA                                                |
| Penii, inst. Prouchana                                                          |
| Dados Outorgado:                                                                |
| Responsável: JULIANO MOREIRA SANTIAGO:03205514661                               |
| CPF: 032.055.146-61                                                             |
| Perfit: Administrador                                                           |
| Termo de Outorga de Serviços                                                    |
| Li e concordo com todas cláusulas e regras descritos nesse Termo de Procuração. |

- f) Marque a concordância com o Termo de procuração e clique em "Avançar".
- g) Verifique os dados da Procuração a ser gerada e clique em "Confirmar".

|                                                           | Ô.»                  |                                   |     |  |
|-----------------------------------------------------------|----------------------|-----------------------------------|-----|--|
| CAIXA:18351573949                                         | Validade: 21/12/2025 | SANTIAGO:032055146                | 361 |  |
| Outorgante                                                |                      |                                   |     |  |
| Inscrição: 00.360.305/0001-04<br>Perfil: Inst. Fiduciária | _                    | Inscrição: 032 055.146-61<br>ador |     |  |
| Serviços que podem ser substabelecidos:                   | 0 serviços           |                                   | ~   |  |
| Serviços que NÃO podem ser substabelecidos:               | 47 serv              | riços.                            | ~   |  |

h) Clique em "Aceitar" na requisição de Assinatura Digital".

| Conectividade Social Procuração Eletrônica Termo de Out<br>MOREIRA SANTIAGO:03205514661 Pelo presente instrum<br>realizar, em seu nome, transações eletrônicas por meio d<br>Digital vidio. O Outorgante reconhece como válidas e let<br>dos poderes abaixo elencados, dando tudo por justo, lego<br>CAIXA e outros órgãos da Administração Pública direta ou<br>prejudicadas pelas informações prestadas ou obtidas por<br>danos e/ou prejuízos causados por seus empregados e/or<br>dados ou informações a que tiverem acesso em virtude do<br>Outorgante e o Outorgado conjuntamente ou em separas<br>que podem ser transferidos pelos Substbeicido' desta p<br>Outorgado, desde que atendidas as normas e regras esta<br>não podem ser transferidos pelo Substbeicelido' desta p<br>Outorgado. A presente procuração eletrônica ter validas | orga Dados Outorgante: Razão Social: CAIXA: 149 CNPJ:<br>This Inst. Fiduciária Dados Outorgado: Responsável: 49 CNPJ:<br>Perfil: Administrador Termo de Outorga de Serviços CAIXA X JULIANO<br>tento de Procuração Eletrônica, o Outorgante autoriza o Outorgado a<br>o Conectividade Social, mediante conexão segura e uso de Certificado<br>itimas as transações efetuadas pelo Outorgado em seu nome com uso<br>le perfeito. O Outorgante e o Outorgado são solidários perante a<br>indireta, ou ainda perante qualsquer pessoas que venham a ser<br>meio do Conectividade Social e assumem integralmente eventuais<br>a prepostos no caso destes divulgarem ou utilizarem indevidamente<br>to, a seu exclusivo critério. Os poderes constantes no campo 'Poderes<br>ocuração eletrônica noderão ser repassados a terceiros pelo<br>pelecidas pela CAIXA. Os poderes constantes no campo 'Poderes que<br>rouração Eletrônica no derão ser repassados a terceiros pelo<br>de da Smese, contados desta data, podendo ser revogada a qualquer<br>ladidade senceiros pelo durados de senciados a terceiros pelo |   |
|----------------------------------------------------------------------------------------------------|----------------------------------------------------------------------------------------------------|---|
| tempo ou renovada pelo Outorgado, por meio de funcior                                                                                                    | alidades especificas do Conectividade Social. Esta Procuração                                                                                                    | - |

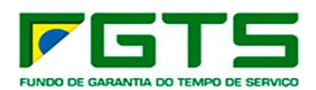

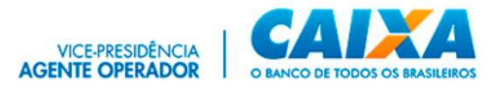

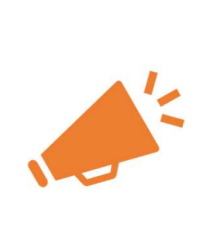

**IMPORTANTE:** Quando da outorga de poderes, há responsabilidade solidária do titular em relação a todas as transações efetuadas pela PF outorgada.

Para o correto uso dos serviços em nome do Magistrado, o outorgado deve receber procuração onde conste os serviços dos grupos **Poder Judiciário** e **Caixa Postal**.

O perfil **MPT** não permite a geração de Procuração Eletrônica a terceiros.

### 1.6.2 RENOVAR PROCURAÇÃO

Até a data de expiração, toda procuração eletrônica vigente pode ser renovada. Apenas o outorgante de uma procuração eletrônica poderá fazê-lo.

Ao ser renovada, a procuração eletrônica terá seu prazo de validade estendido por até 3 (três) anos a partir da data de renovação.

O passo-a-passo para renovar uma Procuração são idênticos ás ações para realizão de uma outorga, conforme item <u>1.6.1</u>.

### 1.6.3 REVOGAR PROCURAÇÃO

Toda procuração eletrônica vigente pode ser revogada pelo usuário concedente. O procurador não pode revogar uma procuração que tenha recebido.

A partir da revogação, o outorgado perderá o direito de acessar os poderes constantes da procuração revogada.

Se revogada, uma procuração não poderá ser restaurada, sendo necessária nova geração de procuração, se necessário.

O passo-a-passo para revogar uma Procuração são idênticos ás ações para realização de uma outorga, conforme item <u>1.6.1</u>.

## **1.6.4 ADITAR PROCURAÇÃO**

Uma procuração outorgada no Conectividade Social ICP V2 poderá conter todos ou apenas alguns dos poderes que estavam disponíveis ao usuário Outorgante.

No caso de a procuração concedida conter apenas alguns poderes, pode o outorgante aditála, adicionando novos serviços.

A partir do momento do aditamento, o outorgado passa a contar com a autorização para utilizar o novo serviço em nome do outorgante. A data de vigência da procuração acompanha aquela inicialmente vigente, ou seja, não altera a sua validade.

Por meio do aditamento de uma procuração, somente é possível **inserir** serviços em uma procuração preexistente, não sendo possível excluir serviços. Caso o outorgante deseje retirar apenas alguns serviços de uma procuração, deverá revogá-la integralmente e, em seguida, conceder nova procuração apenas com os serviços desejados.

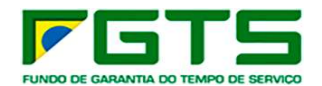

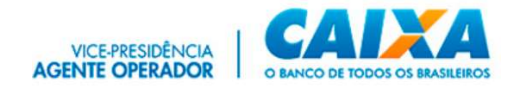

No caso de um novo serviço ser disponibilizado no Conectividade Social ICP V2 e acrescentado à cesta de serviços da PF restrita, o novo serviço **não** será acrescentado em procurações eventualmente concedidas, sendo necessário, aditar as procurações já existentes ou gerar uma nova, apenas com o novo poder. Não há impedimento de existência de mais de uma procuração eletrônica vigente entre as partes.

O serviço que for inserido a uma procuração eletrônica por aditamento passa a fazer parte dessa procuração. Caso a procuração original seja revogada ou expirada, o aditamento também será revogado ou expirado.

O passo-a-passo para revogar uma Procuração são idênticos às ações para realização de uma outorga, conforme item <u>1.6.1</u>.

#### 1.6.5 CONSULTAR

Esta funcionalidade permite aos usuários do Conectividade Social V2 fazer a gestão das Procurações emitidas ou recebidas por meio de outorgas ou substabelecimento, apresentando os poderes concedidos, data de emissão e vigência, dentre outras informações.

Após acessar a funcionalidade, o sistema permite a seleção de filtros para pesquisa das procurações outorgadas, substabelecidas, recebidas por outorga e por substabelecimento, permitindo verificar ainda por situação e tipo/inscrição.

| Escolha o lipo<br>P <mark>rocuraç</mark> ões | s outorga          | das              | *        | Escolha a situação<br>Ativas | *       | Escolha lipo de inscrição<br>Todas |       | ✓ Inscrição             | ٩                   |
|----------------------------------------------|--------------------|------------------|----------|------------------------------|---------|------------------------------------|-------|-------------------------|---------------------|
| <b>Procuraçõ</b> e<br>Detalhar               | es outo<br>Serviço | rgadas<br>s Insc | rição    |                              | Razao S | ocial                              |       | Data Criação Data Revog | ação Data Expiração |
| E                                            |                    | 09.21            | 01-02 AN |                              |         |                                    | 00010 | 23/02/2023              | 23/02/2026          |
| B                                            | =                  | 397              | -72      |                              |         |                                    |       | 13/07/2023              | 13/07/2026          |
| E                                            | =                  | 397              | -72      |                              |         |                                    |       | 20/07/2023              | 20/07/2026          |
| E                                            | =                  | 385              | -68      |                              |         |                                    |       | 16/01/2024              | 16/01/2027          |
|                                              |                    | 385              | -68      |                              |         |                                    |       | 16/01/2024              | 16/01/2027          |
| <u> </u>                                     |                    |                  |          |                              |         |                                    |       |                         |                     |

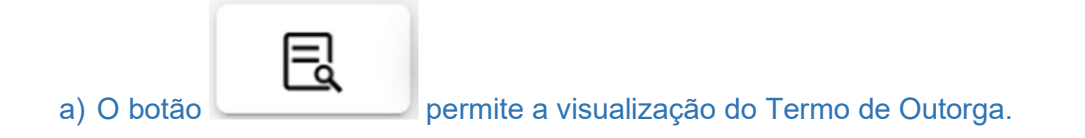

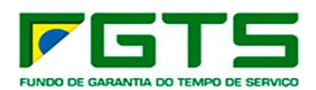

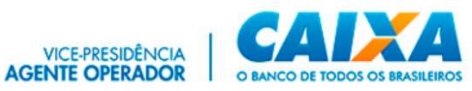

| nectividad<br>Socio |                |                                                                                                    | Letimicalo logiado:<br>Nome: JIULINO (OREIRA SANTIAGO 03205514661<br>CDS: 032.055.146.61<br>Pessoa Física |
|---------------------|----------------|----------------------------------------------------------------------------------------------------|----------------------------------------------------------------------------------------------------|
|                     |                | Consulta Termo de Outorga                                                                                               | Voitar                                                                                                    |
| cipal Outorgai      | Substabelecer  | Deta: 01/02/2024 04.54 Número Procuração: 10993586<br>Conectividade Social<br>Procuração Eletrônica<br>Termo de Outorga | 0                                                                                                    |
|                     | Filtros        | Dados Outorgante:                                                                                                    | ^                                                                                                    |
|                     | Escolha o tipo | Responsável: J                                                                                                    |                                                                                                    |
|                     | Procurações o  | CPF: (<br>Perfil: Pessoa Física                                                                                         |                                                                                                    |
|                     |                | Dados Outorgado:                                                                                                    |                                                                                                    |
|                     | Procurações    | Razão Social: A<br>CNPJ: 0                                                                                              |                                                                                                    |
|                     |                | Responsável: J                                                                                                    |                                                                                                    |
|                     | Detaihar 8     |                                                                                                    | ata Expiração                                                                                             |
|                     | E              | _                                                                                                    | 23/02/2026                                                                                                |
|                     | E              | ez.                                                                                                    | Salvar PDF Kechar 13/07/2026                                                                              |
|                     | E              | 397.103.001-72 VIVIANE LUCY DE ANDRADE:39710300172                                                                      | 20/07/2023 20/07/2026                                                                                     |
|                     |                |                                                                                                    | Versile: 01.13.02.0                                                                                       |

b) O botão

permite verificar os serviços constantes da Procuração.

| Filtros                         | -                                     | _                                |            | ^             |
|---------------------------------|---------------------------------------|----------------------------------|------------|---------------|
| Escolha o tipo<br>Procurações o | Consulta Termo -'-                    |                                  |            | 9             |
| Procurações                     | Serviços constantes                   |                                  |            |               |
| Detalhar 5                      | Empregador<br>Retificar Dados do Trab | alhador - RDT                    |            | ata Expiração |
| E                               |                                       |                                  |            | 23/02/2026    |
| E                               |                                       |                                  | × Fechar   | 13/07/2026    |
| E                               |                                       |                                  |            | 20/07/2026    |
| E                               | ;≡ 389.196.565-68                     | WYLKEDD ALVES ANGELO:38919656568 | 16/01/2024 | 16/01/2027    |
| E                               | :≡ 389.196.565-68                     | WYLKEDD ALVES ANGELO:38919656568 | 16/01/2024 | 16/01/2027    |
|                                 |                                       |                                  |            |               |

## 1.6.6 USO DA PROCURAÇÃO ELETRÔNICA – USUÁRIO PF

O usuário Pessoa Física poderá acessar o Conectividade Social ICP V2 em seu próprio benefício ou **em nome de terceiros**, caso detenha uma procuração eletrônica válida a ele concedida, com o seu certificado digital.

a) Para acesso em nome do outorgante, o outorgado deverá selecionar o serviço "Judiciário".

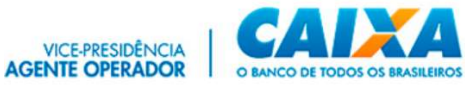

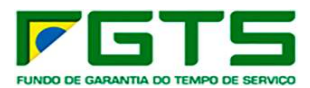

|                                                                                        |                                                                                                    | AJUDA                                                                                          |
|----------------------------------------------------------------------------------------|----------------------------------------------------------------------------------------------------|------------------------------------------------------------------------------------------------|
| 🤵 Seja ber                                                                             | m-vindo ao <b>Conectividade</b>                                                                                   | Social ICP V2                                                                                  |
| O Conectividade Social ICP V2 apresenta atua<br>mudanças oferecem maior segurança, dis | alizados protocolos de segurança e criptografia, com no<br>sponibilidade, dinamismo e intuição na navegabilidade, | va estrutura de serviços e funcionalidades. Estas<br>garantindo melhor experiência ao usuário. |
| Caixa Postal                                                                           | Manter Máquina                                                                                                    | Registro <del>▼</del>                                                                          |
| Procuração                                                                             | Parcelamento CNS <del>-</del>                                                                                     | Empregador                                                                                     |
| Cadastro NIS                                                                           | Regularidade FGTS                                                                                                 | Judiciário 🕶                                                                                   |
| GEDAM                                                                                  | Token Conectividade -                                                                                             | Magistrado                                                                                     |

b) Seleciona o tipo de acesso: "Acessar Empresa Outorgante"

| onectividade V2<br>Social V2                                                                      |                                  | ECTERIO CONFIDENCIA.<br>Certificado logado:<br>Nome: JULIANO IUCREIRA SANTIAGO<br>CIPE: 032455.146.61    |
|---------------------------------------------------------------------------------------------------|----------------------------------|----------------------------------------------------------------------------------------------------|
|                                                                                                   |                                  | AJUDA                                                                                                    |
| 🧳 Seja bem-v                                                                                      | vindo ao <b>Conectivida</b>      | de Social ICP V2                                                                                         |
| O Conectividade Social ICP V2 apresenta atualizado<br>mudanças oferecem maior segurança, disponit | Selecione o tipo de acesso       | m nova estrutura de serviços e funcionalidades. Estas<br>lade, garantindo melhor experiência ao usuário. |
| Caixa Postal                                                                                      | Manter Certificado Logado        | Registro 🕶                                                                                               |
| Procuração                                                                                        | Acessar Empresa Outorgante       | Empregador                                                                                               |
| Cadastro NIS                                                                                      | Regularidade FGTS                | Judiciário +                                                                                             |
| GEDAM                                                                                             | Token Conectividade <del>-</del> |                                                                                                    |
|                                                                                                   |                                  |                                                                                                    |
|                                                                                                   |                                  | versão: 05.08.05.001                                                                                     |

c) Informar o tipo e o CPF do concessor da procuração eletrônica e clique em buscar.

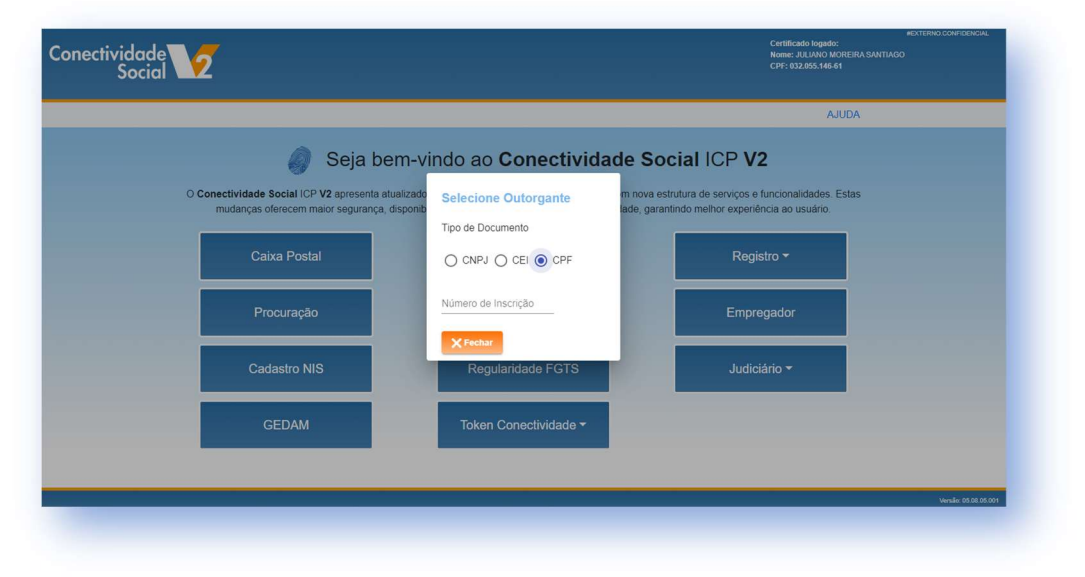

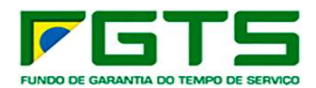

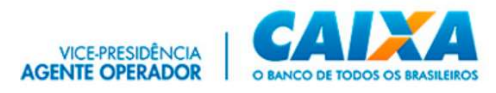

 d) Após informar os dados necessários e estes forem validados pelo sistema, o usuário PF terá acesso às funcionalidades constantes na procuração acessada. Clique "Selecione o serviço desejado" e escolha uma das opções.

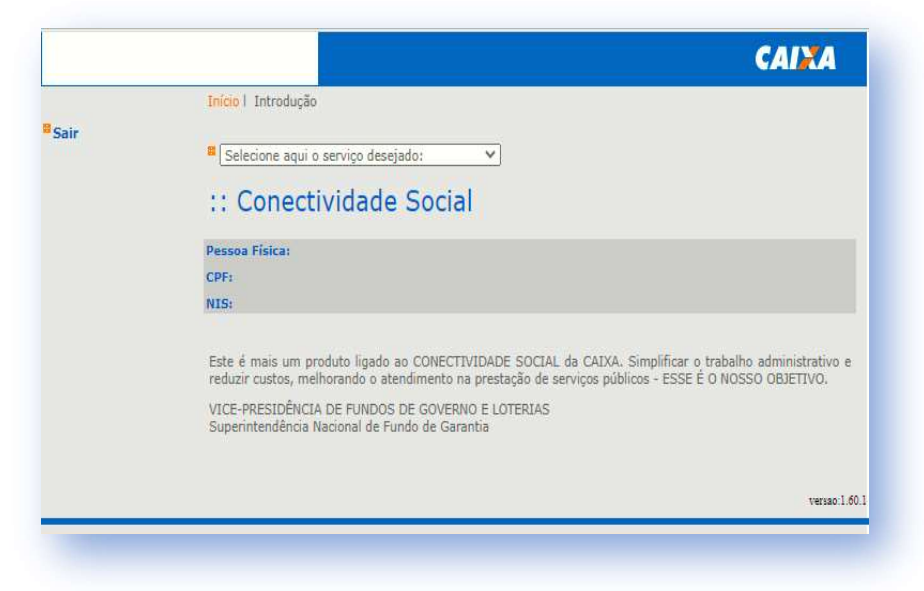

O procurador PF poderá transacionar no Conectividade Social ICP apenas em nome do concessor da procuração, cujo CPF informou na tela de acesso.

Além das funcionalidades constantes na procuração eletrônica acessada, a PF poderá também fazer a gestão das procurações que tenha recebido de qualquer usuário, por meio da funcionalidade "Procuração", constante da janela superior direita do canal.

#### 1.7 SERVIÇO JUDICIÁRIO – opção: MAGISTRADO

O serviço disponibiliza as funcionalidades "**Extrato FGTS Trabalhador - Conta Recursal**", para visualização e/ou impressão do extrato de contas recursais constantes na base de contas ativas e "**Extrato FGTS Trabalhador para Fins Judiciais**", para a solicitação de extrato das contas vinculadas de trabalhadores autores de ações de reclamatória trabalhista, com a finalidade de agilizar a análise de mérito dos processos.

a) Acesse o serviço "Judiciário", em seguida a funcionalidade "Magistrado"

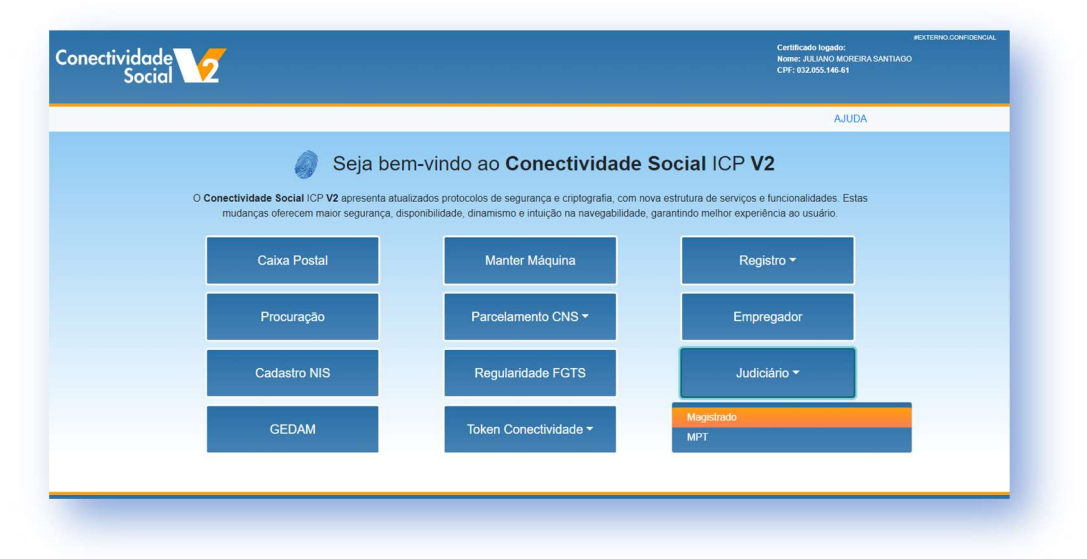

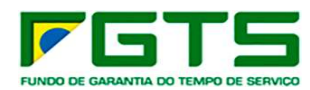

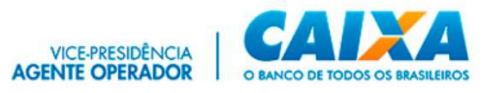

b) Seleciona o serviço "Extrato FGTS Trabalhador - Conta Recursal"

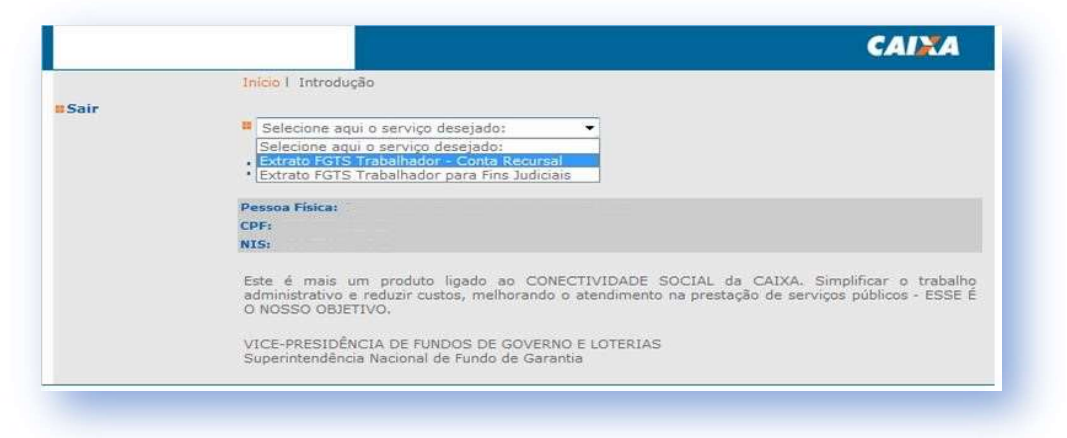

Essas funcionalidades podem ser acessadas também por um usuário de perfil PF, desde que este tenha recebido uma procuração eletrônica válida de um Magistrado, que contenha um dos serviços ou ambos.

### 1.7.1 EXTRATO FGTS TRABALHADOR - CONTA RECURSAL

É utilizado para consultar os depósitos Recursais efetuados no âmbito do FGTS. Para que a conta FGTS recursal seja localizada, esta deve atender aos seguintes critérios:

- constar do cadastro de contas ativas do FGTS;
- ser do tipo recursal (tipo 3);
- não possuir bloqueios, exceto bloqueio tipo RECURSAL ou FIEL DEPOSITÁRIO.

Para localização do trabalhador, o usuário deve informar um dos atributos de pesquisa abaixo:

- Código do estabelecimento/Código do empregado;
- CNPJ ou CEI;
- Nome do Estabelecimento;
- Número do PIS/PASEP/NIT;
- Nome do Trabalhador;
- Número da Carteira de Trabalho/Série; Vara Trabalhista ou
- Número do Processo.
- a) Selecione o serviço "Extrato FGTS Trabalhador Conta Recursal"

|      | CAIN                                                                                                    |
|------|----------------------------------------------------------------------------------------------------|
|      | Inicio I Introdução                                                                                                    |
| Sair |                                                                                                    |
|      | Selecione aqui o serviço desejado:                                                                                                    |
|      | Selecione aqui o serviço desejado:                                                                                                    |
|      | Extrato FGTS Trabalhador - Conta Recursal                                                                                                    |
|      | Extrato PSTS trabalitatori para Pins Jubiciais                                                                                                    |
|      | Pessoa Fisica:                                                                                                    |
|      | CPF:                                                                                                    |
|      | NIS:                                                                                                    |
|      | Este é mais um produto ligado ao CONECTIVIDADE SOCIAL da CAIXA. Simplificar o trab<br>administrativo e reduzir custos, melhorando o atendimento na prestação de serviços públicos - ESS<br>O NOSSO OBJETIVO. |
|      | VICE-PRESIDÊNCIA DE FUNDOS DE GOVERNO E LOTERIAS<br>Superintendência Nacional de Fundo de Garantia                                                                                                    |

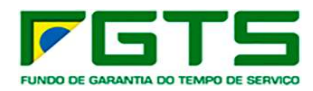

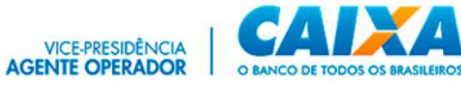

#### b) Informe um dos dados de pesquisa e clique em "Continuar"

| CPF:                                                                                         |                                       |         |
|----------------------------------------------------------------------------------------------|---------------------------------------|---------|
| NIS                                                                                          |                                       |         |
| Para localizar o trabalhador, informe um dos dados de pes<br>disponível no rodapé da página. | quisa. Em seguida clique no botão "co | ontinua |
| A QUALIDADE DO ATENDIMENTO DEPENDE DE INFORM                                                 | IAÇÕES CORRETAS.                      |         |
| Dados do Trabalhador                                                                         |                                       |         |
| Cód do Estabelecimento / Cód do Empregado:                                                   | 1                                     |         |
| Tipo(1 - CNPJ / 2 - CEI) / Inscrição do Estabelecimento:                                     | 1                                     |         |
| Nome do Estabelecimento:                                                                     |                                       |         |
| Nº PIS/PASEP/NIT:                                                                            |                                       |         |
|                                                                                              |                                       |         |
| Nome do Trabalhador:                                                                         |                                       |         |
| Nome do Trabalhador:<br>Carteira de Trabalho / Série:                                        | -                                     |         |
| Nome do Trabalhador:<br>Carteira de Trabalho / Série:<br>Vara Trabalhista:                   |                                       |         |

Em cada consulta são exibidas até 15 contas para seleção.

Se forem localizadas mais de uma conta para o atributo informado, o usuário deve selecionar a conta desejada e clicar no botão "Continuar" para avançar, ou "Retornar" para voltar à tela e indicar outro parâmetro de pesquisa.

O extrato apresentará todos os lançamentos da conta no período compreendido entre a data da pesquisa e o dia 10 imediatamente anterior, acrescido dos seis meses anteriores, limitado aos últimos 32 lançamentos.

Caso a conta possua mais do que 32 lançamentos no período, será exibida no rodapé do extrato a seguinte mensagem:

#### "Existem mais lançamentos nessa conta. Consulte a CAIXA para mais informações."

O extrato visualizado/impresso apresenta, nos campos destinados à identificação do empregador, a Razão Social e a inscrição CNPJ/CEI da filial detentora da conta vinculada, na forma constante na base do FGTS.

A funcionalidade "Visualizar Impressão" apresenta o extrato com a informação de data e hora da consulta e a opção "Imprimir".

#### **1.7.2 EXTRATO FGTS TRABALHADOR PARA FINS JUDICIAIS**

É utilizado para auxiliar a análise de mérito de ações de reclamatória trabalhista e contém, além dos lançamentos verificados na conta vinculada nos últimos 6 meses, informações de todas as competências não localizadas (ausentes) na conta vinculada, durante todo o vínculo empregatício entre o trabalhador e a empresa reclamada.

Para solicitar o extrato FGTS para fins judiciais é necessário informar o número do Processo Judicial a que a consulta se refere, o número da Inscrição do Reclamado CNPJ o número NIS (PIS/PASEP/NIT) do reclamante e clique no botão ADICIONAR. Podem ser inseridos até 100 números de NIS por solicitação, caso haja no processo mais de um Reclamante.

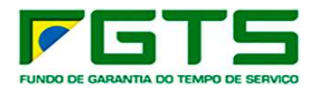

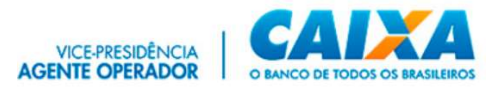

Selecione o serviço "Extrato FGTS Trabalhador para Fins Judiciais"

|      | Início   Introdução                                                                                                    |
|------|----------------------------------------------------------------------------------------------------|
| Sair |                                                                                                    |
|      | Selecione aqui o serviço desejado:                                                                                                    |
|      | Selecione aqui o serviço desejado:<br>• Extrato FGTS Trabalhador - Conta Recursal<br>• Extrato FGTS Trabalhador para Fins Judiciais                                                                                 |
|      | Pessoa Física:<br>CPF:<br>NIS:                                                                                                    |
|      | Este é mais um produto ligado ao CONECTIVIDADE SOCIAL da CAIXA. Simplificar o trabalho<br>administrativo e reduzir custos, melhorando o atendimento na prestação de serviços públicos - ESSE E<br>O NOSSO OBJETIVO. |
|      | VICE-PRESIDÊNCIA DE FUNDOS DE GOVERNO E LOTERIAS<br>Superintendência Nacional de Fundo de Garantia                                                                                                    |

a) Informe o número do Processo Judicial, o número da Inscrição do Reclamado CNPJ o número NIS (PIS/PASEP/NIT) do reclamante e clique no botão "Adicionar".

| o. Processo Judicial                                                           |                                                                                 |                          |
|--------------------------------------------------------------------------------|---------------------------------------------------------------------------------|--------------------------|
| ino(1 - CND1 / 2 - CET) / Inscriçã                                             | n do Estabelecimento:                                                           |                          |
| /                                                                              | do Estabelectmento.                                                             |                          |
|                                                                                |                                                                                 |                          |
| Digite o NIS (PIS/PASEP/NIT) desejado<br>o botão "Remover", Para efetivar a tr | e clique em "Adicionar". Para excluir N<br>ansacão clique no botão "Confirmar". | IS, selecione-o e clique |
|                                                                                |                                                                                 |                          |
| IO NIS (PIS/PASEP/NIT):                                                        | NIS                                                                             | Selecionados:            |
|                                                                                | Adicionar >>                                                                    |                          |
| 6                                                                              | << Remover                                                                      |                          |
|                                                                                |                                                                                 |                          |

b) Após inseridos todos os NIS na solicitação, clique no botão "Confirmar".

Após a confirmação, é enviado arquivo para a caixa postal do Magistrado, no seguinte prazo:

- No mesmo dia, se a solicitação ocorrer até as 12hs de dias úteis (horário de Brasília)
- Em D+1, em caso de solicitação realizada após as 12hs;

Quando a solicitação for realizada às sextas-feiras, sábados ou domingos, o arquivo é disponibilizado na segunda-feira imediatamente posterior, independente desta ser dia útil ou não.

A tela de confirmação da solicitação contém opção para visualização e/ou imprimir a relação das inscrições NIS (PIS/PASEP/NIT) digitadas na tela de solicitação do extrato.

São gerados dois arquivos para cada solicitação de extrato para fins judiciais:

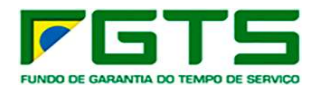

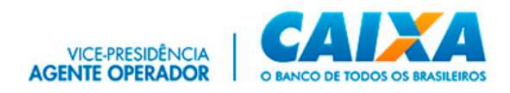

- Um arquivo em formato ".txt" contendo os extratos para fins judiciais gerados pelo sistema. Caso não exista nenhuma conta/NIS passível de geração de extrato, é retornada mensagem informativa; e
- Um arquivo em formato ".txt" contendo a relação das contas/NIS rejeitados, com o respectivo código/motivo da rejeição. Caso não exista nenhuma conta/NIS nessa situação, é retornada mensagem informativa.

O formato ".txt" pode ser aberto e visualizado com os aplicativos que suportam leitura de texto, como o Bloco de Notas do *Windows*.

Serão gerados extratos para as contas vinculadas que se enquadrarem nos critérios abaixo:

- Estar vinculada à inscrição CNPJ/CEI da empresa acessada;
- Constar no cadastro de contas ativas;
- Ser do tipo optante pelo FGTS;
- Não apresentar divergência cadastral em relação ao sistema PIS/PASEP;
- Não possuir registro de bloqueio de qualquer natureza;
- Não possuir registro de retenção, exceto por FMP;
- Não pertencer a empresa bloqueada;
- Com código de categoria do trabalhador igual a 01(Empregado), 02(Avulso), 03 (Trabalhador não vinculado ao RGPS, mas com direito ao FGTS), 04 (Empregado sob contrato de trabalho por prazo determinado - Lei nº 9.601/98), 05(Diretor não Empregado), 06(Empregado Doméstico) ou 07 (Menor aprendiz – Lei 10.097/00).

#### 1.8 SERVIÇO JUDICIÁRIO - opção MPT

O serviço disponibiliza as funcionalidades **"Solicitar Extrato do Trabalhador"**, para visualização e/ou impressão do extrato de contas recursais constantes na base de contas ativas, **"Extrato para Fins Rescisórios"**, para a solicitação de extrato das contas vinculadas de trabalhadores com informações rescisórias, e **"Informação de Saldo"** (Contas Optantes, Não optantes e Recursal) com apresentação de informações de saldos das contas pesquisadas.

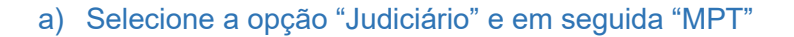

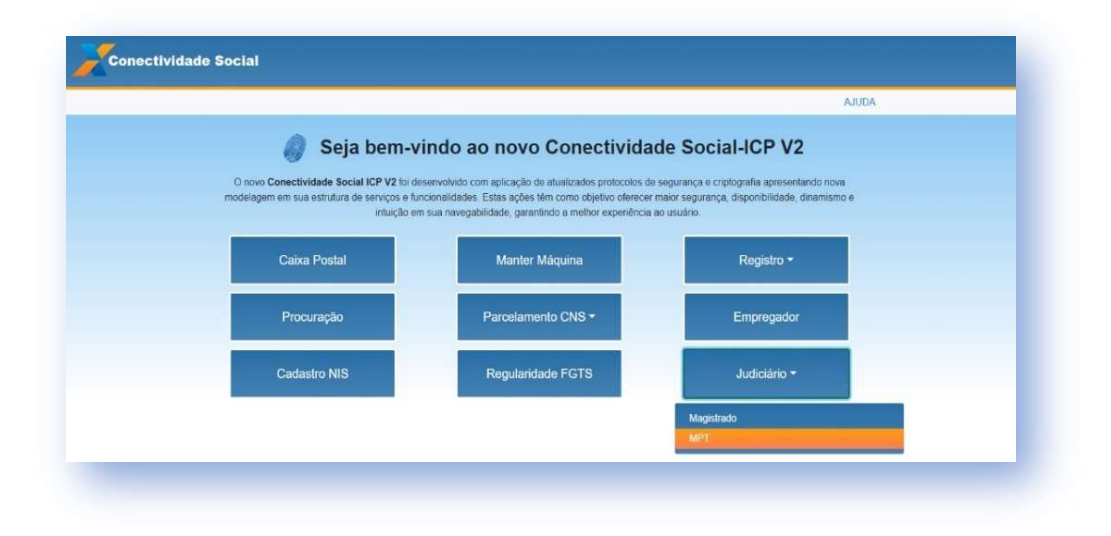

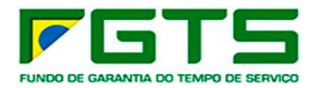

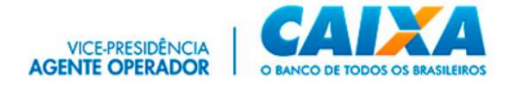

### b) Selecione o serviço desejado

|                                              | Inicio   Sitio da Caixa   CSE - Introdução                                                                                                    |
|----------------------------------------------|----------------------------------------------------------------------------------------------------|
| Esclarecimentos<br>sobre os serviços<br>Sair | Selecione aqui o serviço desejado:<br>Selecione aqui o serviço desejado:<br>Solicitar Extrato Analítico do Trabalhador<br>Solicitar Extrato para Fins Rescisórios<br>Solicitar informação de Saldo - IS Não Optante<br>Solicitar informação de Saldo - IS Optante<br>Solicitar informação de Saldo - IS Recursal                                                                                                    |
|                                              | Este é mais um produto ligado ao site CONECTIVIDADE SOCIAL da CATXA. Simplificar o trabalho administrativo<br>e reduzir custos, melhorando o atendimento na prestação de serviços públicos - ESSE É O NOSSO OBJETIVO.<br>O Agente Operador do Fundo de Garantia do Tempo de Serviço - FGTS, em sua busca continua de facilitar e<br>agilizar o atendimento às empresas, está dando início ao uso da INTERNET como veículo de acesso, pelo<br>empregador, às contas vinculadas do FGTS de seus trabalhadores.<br>VICE-PRESIDÊNCIA DE FUNDOS DE GOVERNO E LOTERIAS<br>Superintendência Nacional de Fundo de Garantia |

# 1.8.1 SOLICITAR EXTRATO ANALÍTICO DO TRABALHADOR

É utilizado para consultar os depósitos de FGTS efetuados pelo empregador, na conta vinculada de FGTS do trabalhador.

a) Seleciona o serviço "Extrato Analítico do Trabalhador", preenche o campo com a inscrição do empregador "CNPJ/CEI/CPF" e clique em "Continuar".

| SERVIÇOS                                                       | AO PROCURADOR DO TRABA                                                                                                    | ALHO                                             | CAINA                   |
|----------------------------------------------------------------|----------------------------------------------------------------------------------------------------|--------------------------------------------------|-------------------------|
| Página Inicial<br>Esclarecimentos<br>sobre os serviços<br>Sair | Início I Sitio da Caixa I CSE - Extrato Analitico Traba<br>Selecione aqui o serviço desejado:<br>Extrato Analitico Trabalh<br>Empregador:<br>CPF:<br>NIS:<br>Para acessar a Empresa para Pesquisa, selecione o<br>Empresa e clique no botão "Continuar". | hador<br>ador<br>tipo de inscrição, digite o núr | nero do CNP1/CE1/CPF da |
|                                                                | Tipo de Inscrição à Pesquisar:                                                                                                    |                                                  |                         |
|                                                                | CNPJ/CEI/CPF da Empresa à Pesquisar:                                                                                                    |                                                  | versao:1.60.1           |

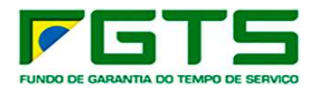

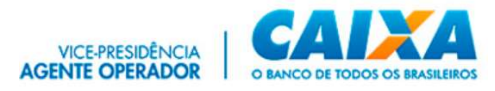

b) Informe a base da conta e o número do PIS do trabalhador e clique em "Confirmar"

|                                                                                                    | Inicio   Sítio da Caixa   CSE - Extrato Analítico Trabalhador                                                          |  |  |
|----------------------------------------------------------------------------------------------------|----------------------------------------------------------------------------------------------------|--|--|
| <ul> <li>Página Inicial</li> <li>Esclarecimentos<br/>sobre os serviços</li> <li>Ajuda</li> <li>Sair</li> </ul> | <ul> <li>Selecione aqui o serviço desejado:</li> <li>Extrato Analitico Trabalhador</li> </ul>                          |  |  |
|                                                                                                    | Empregador:<br>CPF:<br>NIS:                                                                                            |  |  |
|                                                                                                    | Selecione a base de conta, digite o NIS (PIS/PASEP/NIT) desejado e clique em "Confirmar" para efetivar a<br>transação. |  |  |
|                                                                                                    | Base da Conta:                                                                                                    |  |  |
|                                                                                                    | Nº NIS (PIS/PASEP/NIT):                                                                                                |  |  |
|                                                                                                    | Clique aqui para visualizar/imprimir tabela de códigos de rejeição e respectivas descrições.                           |  |  |
|                                                                                                    | CONFIRMAR RETORNAR                                                                                                    |  |  |
|                                                                                                    | verseo 1.                                                                                                    |  |  |

c) Será exibida a tela de confirmação de solicitação do arquivo.

| SERVIÇOS                                                       | AO PROCURADOR DO TRABALHO                                                                                                    | CAIXA                           |
|----------------------------------------------------------------|----------------------------------------------------------------------------------------------------|---------------------------------|
| Página Inicial<br>Esclarecimentos<br>sobre os serviços<br>Sair | Inicio I Sitio da Caixa I CSE - Extrato Analitico Trabalhador I CSE - Confirmação da Solic<br>Selecione aqui o serviço desejado:<br>CONSTRUCTOR CONSTRUCTOR<br>CONSTRUCTOR<br>COPF:<br>NIS:<br>A QUALIDADE DO ATENDIMENTO DEPENDE DE INFORMAÇÕES CORRETAS.<br>CNPJ/CEI/CPF 905.321.024-52 - Solicitação efetuada com sucesso.<br>O Arquivo será enviado para a sua caixa postal do Conectividade Social ICP.<br>Para visualizar/imprimir o arquivo. acessar a Caixa Postal do usuário e selecionar o serviço "Ca<br>maiores informações, acesse o site da CAIXA(vvvv.caixa.gov.br) | itação<br>boa de Entrada". Para |
|                                                                | RETORNAR                                                                                                    | versao:1.                       |

O extrato apresentará todos os lançamentos da conta no período compreendido entre a data da pesquisa e o dia 10 imediatamente anterior, acrescido dos seis meses anteriores, limitado aos últimos 32 lançamentos.

Caso a conta possua mais do que 32 lançamentos no período, será exibida no rodapé do extrato a seguinte mensagem:

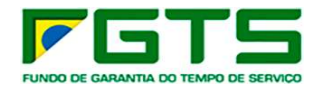

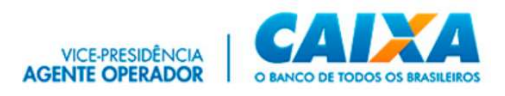

#### "Existem mais lançamentos nessa conta. Consulte a CAIXA para mais informações."

O extrato visualizado/impresso apresenta, nos campos destinados à identificação do empregador, a Razão Social e a inscrição CNPJ/CEI da filial detentora da conta vinculada, na forma constante na base do FGTS.

A funcionalidade "Visualizar Impressão" apresenta o extrato com a informação de data e hora da consulta e a opção "Imprimir".

#### **1.8.2 SOLICITAR EXTRATO PARA FINS JUDICIAIS**

É utilizado para auxiliar a análise de mérito de ações de reclamatória trabalhista e contém, além dos lançamentos verificados na conta vinculada nos últimos 6 meses, informações de todas as competências não localizadas (ausentes) na conta vinculada, durante todo o vínculo empregatício entre o trabalhador e a empresa reclamada.

Para solicitar o extrato FGTS para fins judiciais é necessário informar o número do Processo Judicial a que a consulta se refere, o número da Inscrição do Reclamado CNPJ o número NIS (PIS/PASEP/NIT) do reclamante e clique no botão ADICIONAR. Podem ser inseridos até 100 números de NIS por solicitação, caso haja no processo mais de um Reclamante.

- Inicio I Introdução
   Selecione aqui o serviço desejado:
   Selecione aqui o serviço desejado:
   Selecione aqui o serviço desejado:
   Extrato FGTS Trabalhador Conta Recursal
   Extrato FGTS Trabalhador para Fins Judiciais

   Pessoa Física:
   CPF:
   NIS:

   Este é mais um produto ligado ao CONECTIVIDADE SOCIAL da CAIXA, Simplificar o trabalho
  administrativo e reduzir custos, melhorando o atendimento na prestação de serviços públicos ESSE É
  O NOSSO OBJETIVO.

   VICE-PRESIDÊNCIA DE FUNDOS DE GOVERNO E LOTERIAS
  Superintendência Nacional de Fundo de Garantia
- a) Seleciona o serviço "Extrato FGTS Trabalhador para Fins Judiciais"

 b) Informe o número do Processo Judicial, tipo e número da inscrição, digite o PIS e clique em "Adicionar".

Após inseridos todos os NIS na solicitação, clicar no botão "Confirmar".

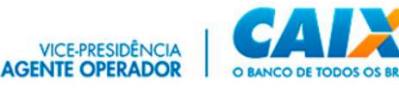

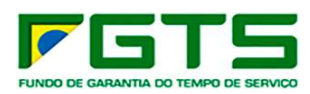

|                                 |                                                                                 |                                            | CAIXA                                     |
|---------------------------------|---------------------------------------------------------------------------------|--------------------------------------------|-------------------------------------------|
|                                 | Inicio I CSE - Extrato FGTS Trabalhador                                         | r para Fins Judiciais                      |                                           |
| Página Inicial<br>Ajuda<br>Sair | Selecione aqui o serviço desejado:                                              | ~                                          |                                           |
|                                 | :: Extrato FGTS Tral                                                            | oalhador para Fi                           | ins Judiciais                             |
|                                 | Empregador:<br>CPF:<br>NIS:                                                     |                                            |                                           |
|                                 | No. Processo Judicial                                                           |                                            |                                           |
|                                 |                                                                                 |                                            |                                           |
|                                 | Tipo(1 - CNP3 / 2 - CEI) / Inscrição                                            | do Estabelecimento:                        |                                           |
|                                 | Digite o NIS (PIS/PASEP/NIT) desejado<br>"Remover" Para efetivar a transació di | e clique em "Adicionar". Para e            | xcluir NIS, selecione-o e clique no botão |
|                                 |                                                                                 |                                            |                                           |
|                                 | Nº NIS (PIS/PASEP/NIT):                                                         | Adicionar >>                               | NIS Selecionados:                         |
|                                 |                                                                                 |                                            |                                           |
|                                 |                                                                                 | < Remover                                  | +                                         |
|                                 | Clique aqui para visualizar/in                                                  | << Remover primir tabela de códigos de rej | eição e respectivas descrições.           |
|                                 | Clique aqui para visualizar/in<br>CONFIRMAR RETORNAR                            | << Remover                                 | eição e respectivas descrições.           |

Após a confirmação, é enviado arquivo para a caixa postal do Procurador, no seguinte prazo:

- No mesmo dia, se a solicitação ocorrer até as 12hs de dias úteis (horário de Brasília)
- Em D+1, em caso de solicitação realizada após as 12hs;

Quando a solicitação for realizada às sextas-feiras, sábados ou domingos, o arquivo é disponibilizado na segunda-feira imediatamente posterior, independente desta ser dia útil ou não.

A tela de confirmação da solicitação contém opção para visualização e/ou imprimir a relação das inscrições NIS (PIS/PASEP/NIT) digitadas na tela de solicitação do extrato.

São gerados dois arquivos para cada solicitação de extrato para fins judiciais:

- Um arquivo em formato ".txt" contendo os extratos para fins judiciais gerados pelo sistema. Caso não exista nenhuma conta/NIS passível de geração de extrato, é retornada mensagem informativa; e
- Um arquivo em formato ".txt" contendo a relação das contas/NIS rejeitados, com o respectivo código/motivo da rejeição. Caso não exista nenhuma conta/NIS nessa situação, é retornada mensagem informativa.

O formato ".txt" pode ser aberto e visualizado com os aplicativos que suportam leitura de texto, como o Bloco de Notas do *Windows*.

Serão gerados extratos para as contas vinculadas que se enquadrarem nos critérios abaixo:

- Estar vinculada à inscrição CNPJ/CEI da empresa acessada;
- Constar no cadastro de contas ativas;

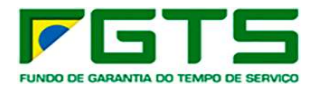

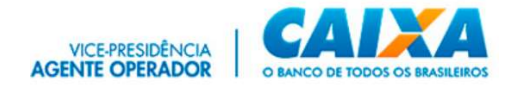

- Ser do tipo optante pelo FGTS;
- Não apresentar divergência cadastral em relação ao sistema PIS/PASEP;
- Não possuir registro de bloqueio de qualquer natureza;
- Não possuir registro de retenção, exceto por FMP;
- Não pertencer a empresa bloqueada;
- Com código de categoria do trabalhador igual a 01(Empregado), 02(Avulso), 03 (Trabalhador não vinculado ao RGPS, mas com direito ao FGTS), 04 (Empregado sob contrato de trabalho por prazo determinado - Lei nº 9.601/98), 05(Diretor não Empregado), 06(Empregado Doméstico) ou 07 (Menor aprendiz – Lei 10.097/00).

**1.8.3 SOLICITAR INFORMAÇÕES DE SALDO – IS (**CONTAS OPTANTES, NÃO OPTANTES E RECURSAIS)

Permite ao usuário solicitar o envio de arquivo contendo informação de saldo das contas vinculadas do tipo Optante/Não optante/Recursal do trabalhador.

a) Seleciona o serviço IS não optante, optante ou recursal

|                                                                | Inicio I Sitio da Calxa I CSE - Solicitar Informação de                                                                                                    | Saldo - IS                                             |                         |  |  |
|----------------------------------------------------------------|----------------------------------------------------------------------------------------------------|--------------------------------------------------------|-------------------------|--|--|
| Pagina Inicial<br>Esclarecimentos<br>sobre os serviços<br>Sair | Selecione aqui o serviço desejado:<br>Selecione aqui o serviço desejado:<br>Solicitar Extrato Analitico do Trabalhador<br>Solicitar Extrato ana Eine Reciedode<br>Solicitar Informação de Saldo - 15 Octante<br>Entrational de Saldo - 15 Recursal<br>Entrational de Saldo - 15 Recursal<br>Entrational |                                                        |                         |  |  |
|                                                                |                                                                                                    |                                                        |                         |  |  |
|                                                                | Para acessar a Empresa para Pesquisa, selecione o<br>Empresa e clique no botão "Continuar".<br>A QUALIDADE DO ATENDIMENTO DEPENDE DE I                                                                                                    | Tipo de Inscrição, digite o Núr<br>NFORMAÇÕES CORRETAS | nero do CNP3/CEI/CPF da |  |  |
|                                                                | Para acessar a Empresa para Pesquisa, selecione o<br>Empresa e clique no botão "Continuar".<br>A QUALIDADE DO ATENDIMENTO DEPENDE DE I<br>Tipo de Inscrição à Pesquisar:                                                                                                    | Tipo de Inscrição, digite o Núr<br>NFORMAÇÕES CORRETAS | nero do CNP)/CEI/CPF da |  |  |
|                                                                | Para acessar a Empresa para Pesquisa, selecione o<br>Empresa e clique no botão "Continuar".<br>A QUALIDADE DO ATENDIMENTO DEPENDE DE I<br>Tipo de Inscrição à Pesquisar:<br>CNPJ/CEI/CPF da Empresa à Pesquisar:                                                                                                    | Tipo de Inscrição, digite o Núr<br>NFORMAÇÕES CORRETAS | nero do CNPJ/CEJ/CPF da |  |  |

b) Preenche o tipo de inscrição e a inscrição e clique em "Continuar"

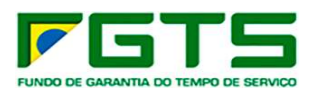

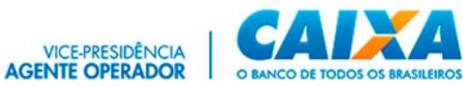

| Inicio I Sitio da Caixa I CSE - Solicitar Informação                   | de Saldo - IS                                                                                                    |                                                                                                    |  |  |
|------------------------------------------------------------------------|----------------------------------------------------------------------------------------------------|----------------------------------------------------------------------------------------------------|--|--|
| Selecione aqui o serviço desejado:                                     |                                                                                                    |                                                                                                    |  |  |
| :: Solicitar Informação de Saldo - IS Optante                          |                                                                                                    |                                                                                                    |  |  |
| Em CIA DE GOES CARVALHO:9053210                                        | 02452                                                                                                    |                                                                                                    |  |  |
| CPL                                                                    |                                                                                                    |                                                                                                    |  |  |
| A QUALIDADE DO ATENDIMENTO DEPENDE DE                                  | INFORMAÇÕES CORRETAS                                                                                                    |                                                                                                    |  |  |
|                                                                        |                                                                                                    |                                                                                                    |  |  |
| Tipo de Inscrição à Pesquisar:                                         | CNPJ 🗸                                                                                                    |                                                                                                    |  |  |
| Tipo de Inscrição à Pesquisar:<br>CNPJ/CEI/CPF da Empresa à Pesquisar: | CNPJ 🗸                                                                                                    |                                                                                                    |  |  |
| Tipo de Inscrição à Pesquisar:<br>CNP3/CEI/CPF da Empresa à Pesquisar: |                                                                                                    |                                                                                                    |  |  |
|                                                                        | Selecione aqui o serviço desejado:  Solicitar Informação de CIA DE GOES CARVALHO:9053210 CPL NTS: 127.16522.48-2 Para acessar a Empresa para Pesquisa, selecione Empresa e clique no botão "Continuar". A QUALIDADE DO ATENDIMENTO DEPENDE DE | <ul> <li>Selecione aqui o serviço desejado:</li> <li>Solicitar Informação de Saldo - IS Optan</li> <li>Em CIA DE GOES CARVALHO:90532102452</li> <li>CPL</li> <li>CPL</li> <li>NIS: 127.16522.48-2</li> <li>Para acessar a Empresa para Pesquisa, selecione o Tipo de Inscrição, digite o Núr<br/>Empresa e clique no botão "Continuar".</li> </ul> |  |  |

c) Preenche a base da conta, selecione a opção "Solicitação por inscrição completa" ou "Solicitação por CNPJ básico" e clique em "Continuar"

|                                                                         | Inicio I Sibio da Caixa I CSE - Solicitar Informação de Saldo - IS                                                                                                    |                                                                                                    |  |  |  |
|-------------------------------------------------------------------------|----------------------------------------------------------------------------------------------------|----------------------------------------------------------------------------------------------------|--|--|--|
| Página Inicial<br>Esclarecimentos<br>sobre os serviços<br>Ajuda<br>Sair | <ul> <li>Selecione aqui o serviço desejado:</li> <li>Solicitar Informação de Saldo - IS Optante</li> <li>Empregador:</li> <li>CPF:</li> <li>NIS:</li> <li>Para solicitar a Informação de Saldo - IS, selecione a Base da conta, a Opção e o Tipo de Conta desejados. Em seguida, clique no botão "Continuar" disponível no rodapé da página.</li> <li>A QUALIDADE DO ATENDIMENTO DEPENDE DE INFORMAÇÕES CORRETAS.</li> </ul> |                                                                                                    |  |  |  |
|                                                                         | Base da Conta:                                                                                                    |                                                                                                    |  |  |  |
|                                                                         | Selecione Opção:                                                                                                    | 1- Solicitação por Inscrição completa     (Digite o número da inscrição desejada)     2- Solicitação por CNPJ básico |  |  |  |
|                                                                         | Tipo de Conta:                                                                                                    | Optante                                                                                                    |  |  |  |
|                                                                         | CONTINUAR                                                                                                    |                                                                                                    |  |  |  |

d) O sistema exibirá a mensagem de "Confirmação de solicitação de Arquivo".

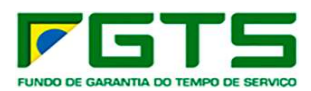

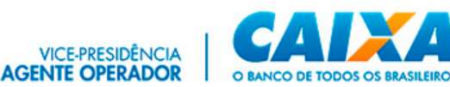

|                                                                                                 | Inicio I Sitio da Caixa I CSE - Solicitar Informação de Saldo - IS Optante I CSE - Confirmação da Solicitação                                                                                                    |
|-------------------------------------------------------------------------------------------------|----------------------------------------------------------------------------------------------------|
| <ul> <li>Página Inicial</li> <li>Esclarecimentos<br/>sobre os serviços</li> <li>Sair</li> </ul> | Selecione aqui o serviço desejado:  Confirmação de Solicitação de Arquivo                                                                                                    |
|                                                                                                 | Empregador:                                                                                                    |
|                                                                                                 | CPF.<br>NIS:                                                                                                    |
|                                                                                                 | A QUALIDADE DO ATENDIMENTO DEPENDE DE INFORMAÇÕES CORRETAS.                                                                                                    |
|                                                                                                 | CNP3/CEI/CPF 00.360.305/0001-04 - Solicitação efetuada com sucesso.<br>O relatório será enviado para a sua caixa postal do Conectividade Social (CNS).<br>Para visualizar/imprimir o relatório, o CNS deverá estar devidamente instalado e configurado para uso em<br>seu equipamento. Para maiores informações quanto à instalação/configuração do CNS em seu<br>equipamento, acese o site da CAIXA(www.caixa.gov.br).<br>Dúvidas quanto à visualização/impressão do relatório clique no botão AJUDA do Gerenciador de<br>Mensagens do CNS. |
|                                                                                                 | RETORNAR                                                                                                    |
|                                                                                                 | versao:1.6                                                                                                    |

Após solicitados, os arquivos e mensagens de retorno são postados na caixa postal do solicitante, nos seguintes prazos:

- No mesmo dia, em caso de solicitação realizada até as 12h.
- Em D+1, em caso de solicitação realizada após as 12h.

Os arquivos IS Optante, IS Não optante e IS Recursal são retornados em 2 arquivos formato .txt, sendo um de fácil leitura e outro em formato para aproveitamento em sistemas corporativos, e podem abertos por meio de programa de leitura de texto.

Para solicitar o arquivo IS selecione a base da conta, a opção e o tipo de conta desejado, e clique no botão CONTINUAR. É aceito apenas um tipo de conta por solicitação.

É permitido solicitar o arquivo de informação de saldo para qualquer uma das filiais pertencentes à mesma inscrição básica do CNPJ acessado, bastando selecionar a opção "1-Solicitação por Inscrição completa" e digitar a inscrição completa da filial desejada.

Nesse caso, o arquivo gerado somente contemplará contas vinculadas da inscrição completa informada, localizadas na base de conta selecionada.

Pela seleção da opção "2 – Solicitação por CNPJ básico", o arquivo gerado contemplará as contas vinculadas de todas as filiais de mesma inscrição básica da empresa acessada, localizadas na base de conta selecionada.

Constarão do arquivo retorno – IS de conta optante, as contas vinculadas que se enquadrarem nos critérios abaixo:

- Estar vinculada ao CNPJ/CEI da empresa acessada;
- Ser do tipo Optante;
- Não possuir informação de movimentação definitiva;

35

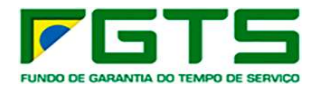

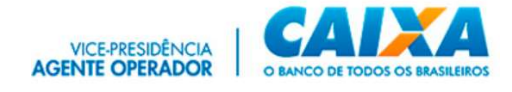

- Não pertencer a trabalhador avulso;
- Não apresentar divergência cadastral em relação ao sistema PIS / PASEP;
- Não possuir registro de bloqueio por indício de irregularidade;
- Não estar encerrada por fusão ou transferência;
- Não pertencer a empresa com registro de bloqueio por fraude;
- Apresentar código de categoria do trabalhador igual a 01, 03, 04, 05, 06 ou 07;
- Possuir saldo maior que zero na data da posição contábil.

Somente constará do arquivo retorno – IS de conta não optante e recursal, a conta vinculada que se enquadrar nos critérios abaixo:

- Estar vinculada ao CNPJ/CEI da empresa acessada
- Pertencer ao tipo de conta solicitado pela Empresa (não optante/recursal);
- Não pertencer a trabalhador avulso;
- Possuir NIS (PIS/PASEP/NIT) válido;
- Apresentar código de categoria do trabalhador igual a 01, 03, 04, 05, 06 ou 07;
- Possuir saldo maior que zero na data da posição contábil.

Caso não exista nenhuma conta apta para ser contemplada no arquivo retorno – IS, o sistema gera e posta mensagem de orientação específica na caixa postal do Conectividade Social e estará disponível na funcionalidade Visualizador de Relatórios.

Se houver conta com divergência cadastral, será gerado e postado também na caixa postal do Conectividade Social o Relatório de Contas com Inconsistências Cadastrais, que conterá a relação das contas nessa situação.

### **1.9 CAIXA POSTAL**

O serviço "Caixa Postal" permite o acesso aos relatórios e extratos solicitados pelo usuário.

- > Para utilizar sua Caixa Postal, seguir os seguintes passos:
- a) Clique no serviço "Caixa Postal"

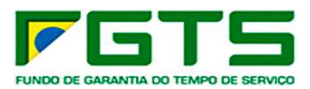

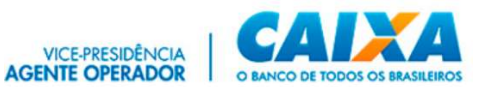

|                                            |                                                                                      |                                                                      | JLA                                                                                                | JDA  |
|--------------------------------------------|--------------------------------------------------------------------------------------|----------------------------------------------------------------------|----------------------------------------------------------------------------------------------------|------|
|                                            | Seja bem-vindo a                                                                     | o Conectividad                                                       | e Social ICP V2                                                                                    |      |
| O Conectividade Social<br>mudanças oferece | ICP V2 apresenta atualizados protocolos<br>m maior segurança, disponibilidade, dinar | de segurança e criptografia, con<br>nismo e intuição na navegabilida | n nova estrutura de serviços e funcionalidades. E<br>de, garantindo melhor experiência ao usuário. | stas |
| Caixa Po                                   | ostal                                                                                | lanter Máquina                                                       | Registro <del>-</del>                                                                              |      |
| Procura                                    | ção Par                                                                              | celamento CNS <del>-</del>                                           | Empregador                                                                                         |      |
| Cadastro                                   | NIS Re                                                                               | gularidade FGTS                                                      | Judiciário 🕶                                                                                       |      |
| GEDA                                       | M Toke                                                                               | en Conectividade <del>-</del>                                        |                                                                                                    |      |

b) Selecione o certificado desejado para *login* 

| runcados                                           |                                |                               |                |                   | $\sim$ |
|----------------------------------------------------|--------------------------------|-------------------------------|----------------|-------------------|--------|
| i <u>n</u> alidade:                                | <Тс                            | odos>                         |                |                   | ~      |
| Pessoal Out                                        | ras Pessoas                    | Autoridades de Certificação   | Intermediárias | Autoridades de Ce | ••     |
| Emitido Para                                       | 30                             |                               | Emitido        | Por               | ^      |
|                                                    |                                | FEDERAL: 10986785830          | AC Icpt        | estes Sub PJ v2   |        |
|                                                    |                                |                               |                |                   | ~      |
| <                                                  |                                |                               | l,             | >                 |        |
|                                                    | Exportar                       | <u>R</u> emover               |                | Avanç             | ado    |
| Importar                                           |                                |                               |                |                   |        |
| Importar<br>Finalidades do                         | certificado                    |                               |                |                   |        |
| <u>I</u> mportar<br>Finalidades do<br>Autenticação | certificado<br>de Cliente, E   | mail Seguro, Logon do Cartão  | o Inteligente  |                   |        |
| Importar<br>Finalidades do<br>Autenticação         | e certificado<br>de Cliente, E | mail Seguro, Logon do Cartão  | o Inteligente  | Exibir            |        |
| Importar<br>Finalidades do<br>Autenticação         | o certificado<br>de Cliente, E | imail Seguro, Logon do Cartão | o Inteligente  | Exibir            |        |

# 1.9.1 PRINCIPAL

A tela principal apresenta as funcionalidades disponíveis para uso, bem como os dados do certificado logado, e seu outorgante, quando for o caso.

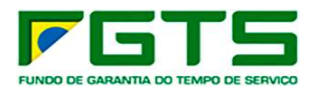

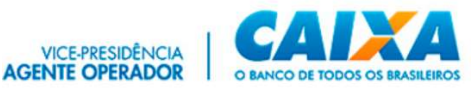

| ectividade 2                                             |                                                                                                    | Crittlinado logado:<br>Nome: JULIMO MOREIRA SANTIAGO<br>CPF: 032:055:146-61<br>Perfil: Pessoa Física |
|----------------------------------------------------------|----------------------------------------------------------------------------------------------------|----------------------------------------------------------------------------------------------------|
|                                                          |                                                                                                    | Vo                                                                                                   |
|                                                          | CAIXA POSTAL                                                                                                    |                                                                                                    |
| Mensagem Institucional Caixa de Entrada                  | Itens Enviados Ajuda                                                                                                    | Acessar Empresa Outorgant                                                                            |
| Liberado ambiente<br>Produção Limitada -<br>FGTS Digital | Através da Caixa Postal você poderá:<br><ul> <li>Enviar arquivos para a Caixa Econômica Federal</li> <li>Receber arquivos da Caixa Econômica Federal</li> <li>Imprimir protocolo de envio</li> <li>Consultar lista de arquivos enviados</li> <li>Consultar lista de arquivos recebidos</li> </ul> |                                                                                                    |
|                                                          |                                                                                                    | Versåe: 05.28                                                                                        |
|                                                          |                                                                                                    |                                                                                                    |

## **1.9.2 MENSAGEM INSTITUCIONAL**

Funcionalidade que permite a prestação de informações da CAIXA diretamente aos usuários de forma individualizada ou não.

Quando da existência de novas mensagens não lidas, serão apresentadas conforme *post it* na tela principal do serviço Caixa Postal. Para acesso clique no ícone de envelope.

O acesso pode ainda ser realizado por meio do menu "Mensagem Institucional".

| Conectividade Social                                                                         | Normal (2010)<br>Capital and Land annual (2014) And 1999 (102 and 2014)<br>Programming (2014) Annual (2014) Annual<br>Programming (2014) |
|----------------------------------------------------------------------------------------------|----------------------------------------------------------------------------------------------------|
|                                                                                              | wie                                                                                                    |
| CAXAPOSTAL                                                                                   |                                                                                                    |
| region Minimagneri Institutional Novie Minimagneri Ganar da Entrata Itaria Enviration Apalia | Annual Department Chargerson                                                                                                    |
| Através da Caixa Postal você poderá:                                                         |                                                                                                    |
|                                                                                              |                                                                                                    |

> Para consulta às mensagens institucionais, seguir os seguintes passos:

a) Clique em "Mensagem Institucional".

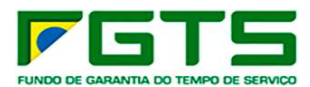

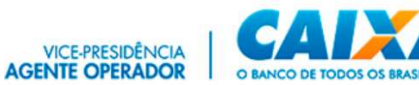

| 1     | onectividade Social     |                         |                                       |              | Continues Ingenie<br>Name (2015)<br>Unite Annual Additional Annual (2016)<br>Name Annual<br>Name (2017)<br>Name (2017) |                     |
|-------|-------------------------|-------------------------|---------------------------------------|--------------|----------------------------------------------------------------------------------------------------|---------------------|
|       |                         |                         |                                       |              |                                                                                                    |                     |
|       |                         |                         |                                       | CARKA POSTAL |                                                                                                    |                     |
| Paupa | Menager Inductional No. | a Mercagera Caixa de Br | tada hers Erviados Ajada              |              |                                                                                                    | Hanna Dayma Larapan |
| Free  |                         |                         |                                       |              |                                                                                                    | ×                   |
|       | in age                  | -                       |                                       | Brouger.     | . Inst                                                                                                    | - í                 |
|       |                         | 2010/01                 | Non tro                               |              | 01.08.0018                                                                                                    |                     |
|       |                         | 2216391                 | hamalogasaa 301                       |              | 11/08/0214                                                                                                    |                     |
|       |                         | 2014000                 | teate timp                            |              | 23/09/2214                                                                                                    |                     |
|       |                         | 2214000                 | terre timp                            |              | 23/09/2214                                                                                                    |                     |
|       |                         | 2014002                 | Paerindo mercagem com cancheno abrado |              | 13/09/2214                                                                                                    |                     |
|       | •                       | 2014001                 | teste des 20042014                    |              | 25/99/2014                                                                                                    |                     |
|       | ů                       | 2013/081                | TELLE NERVOIC                         |              | 15,64,013                                                                                                    |                     |
| _     |                         |                         |                                       |              | Summer 10 at 1.3.15 1.1                                                                                                | 1 *                 |
|       |                         |                         |                                       |              |                                                                                                    |                     |
|       |                         |                         |                                       |              |                                                                                                    |                     |
|       |                         |                         |                                       |              |                                                                                                    |                     |
|       |                         |                         |                                       |              |                                                                                                    |                     |
|       |                         |                         |                                       |              |                                                                                                    |                     |
|       |                         |                         |                                       |              |                                                                                                    |                     |
| -     |                         |                         |                                       |              |                                                                                                    | 1446-111 H 11 H     |
|       |                         |                         |                                       |              |                                                                                                    |                     |
|       |                         |                         |                                       |              |                                                                                                    |                     |

b) Se desejar, informe os filtros "Data inicial" e "Data final" e clique na lupa para pesquisa e apresentação do resultado.

| Conectividade           | e Social         |                                   |                | Certificado Ion<br>Name: CAUA<br>CHP12 00 340.<br>Responsibil<br>Perfit Engena | włw.<br>105/0001-64 / CPV: |
|-------------------------|------------------|-----------------------------------|----------------|--------------------------------------------------------------------------------|----------------------------|
|                         |                  |                                   |                |                                                                                | Vohar                      |
|                         |                  |                                   | CAIXA POSTAL   |                                                                                |                            |
| Principal Mensagem Inst | Itucional Nova N | vlensagem Caixa de Entrada litens | Enviados Ajuda |                                                                                | Acessar Empress Outorgante |
| Filtros<br>Data Inicial | Data Final       | <b>D</b> _Stupio                  |                | . (3)                                                                          | ^                          |
| Situação                | NSU              |                                   | Menaugen       |                                                                                | Data                       |
| 8                       | 2018001          | teste hmp                         |                |                                                                                | 01/08/2018                 |
|                         | 2016001          | homologacao 001                   |                |                                                                                | 11/03/2016                 |
|                         | 2014003          | teste hmp                         |                |                                                                                | 23/09/2014                 |
| 8                       | 2014003          | teste hmp                         |                |                                                                                | 23/09/2014                 |

- c) Clique no item que deseja visualizar.
- d) Se desejar, clique em "Baixar" para salvar uma cópia da mensagem.

| Conectividad           |                                                                                                    | Catche Aguin<br>Bana (Hou<br>Marcal (Hou (Hou (Hou (Hou<br>Marcal (Hou (Hou (Hou (Hou (Hou (Hou (Hou (Hou                                                                                                    |                        |
|------------------------|----------------------------------------------------------------------------------------------------|----------------------------------------------------------------------------------------------------|------------------------|
|                        |                                                                                                    |                                                                                                    | 144                    |
|                        |                                                                                                    | CAIKA POSTAL                                                                                                    |                        |
| Precipel Messages Inc. | The Avenue Marca Avenue avenue a                                                                                                    | akis Ajuda                                                                                                    | Annuel Transe Longerte |
| Films                  |                                                                                                    |                                                                                                    |                        |
|                        |                                                                                                    |                                                                                                    |                        |
| Proph.                 | -                                                                                                    | Reage.                                                                                                    | - m                    |
| 0<br>0<br>0<br>0       | Unexagene institucional<br>Marcine<br>Marcine<br>Marci | servena par senardi na rimanda pa dicar sala da mita Antonessa, sala a par esegura se antones na 142 servena y paragh a Cours COU + 12 a 2002 4 v 000<br>mena manda manina di 12 servena servena se despaño da generalmente y paragh a Cours COU + 12 a 2002 4 v 000<br>mena manda manina di 12 servena servena se despaño da generalmente y paragh a Cours COU + 12 da 2002 10 a 2002<br>mena manda manina di 2003 ese servena se despaño da generalmente y paragh a Cours COU + 12 da 2002 10 a 2002<br>and ad Cours generalmente despaño da generalmente da contente paragha da Cours COU + 12 da 2002 10 a 2002 parage e area compaño e a compaño e a da 2004<br>and ad Cours generalmente da contente da contente paragha da 2004 a 2003 10 a 2004 a 2003 a 2004 a 2004 a 2004<br>a cours da 2004 a 2004 a<br>2004 a 2004 a 2004 a 2004 a 2004 a 2004 a 2004 a 2004 a 2004 a 2004 a 2004 a 2004 a 2004 a 2004 a 2004 a 2004 a 2004 a 2004 a 2004 a 2004 a 2004 a 2004 a 2004 a 2004 a 2004 a 2004 a 2004 a 2004 a 2004 a 2004 a 2004 a 2004 a 2004 a 2004 |                        |
|                        |                                                                                                    |                                                                                                    | 100 KF 810             |

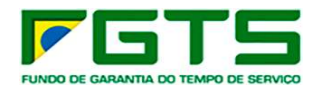

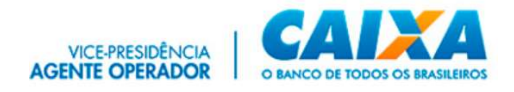

### **1.9.3 NOVA MENSAGEM**

A funcionalidade "Nova Mensagem" permite o envio de arquivos referentes ao FGTS, à CAIXA, conforme prerrogativas do perfil. (**Não aplicável aos serviços disponibilizados aos perfis Magistrado e MPT**).

### **1.9.4 CAIXA DE ENTRADA**

Essa funcionalidade permite o recebimento dos arquivos e/ou relatórios que tenham sido solicitados por meio de uma das funcionalidades dos serviços disponíveis ao Magistrado/MPT.

> Para consulta à Caixa de Entrada, seguir os seguintes passos:

a) Clique na funcionalidade "Caixa de Entrada"

É apresentada a lista de mensagens enviadas/retornadas da CAIXA para o usuário.

Para visualizar os arquivos recebidos, solicitados em nome de um Magistrado, é necessário selecionar a funcionalidade "Acessar Empresa Outorgante" e indicar o CPF do emissor da Procuração.

| Conect    | ividade 💆<br>Social    |                                      |              |      | Certificado logado:<br>Nome:<br>CPF: 0<br>Pertil: Pessoa Física | MEXITERINO.COMPRENCIAL     |
|-----------|------------------------|--------------------------------------|--------------|------|-----------------------------------------------------------------|----------------------------|
|           |                        |                                      |              |      |                                                                 | Votar                      |
|           |                        |                                      | CAIXA POSTAL |      |                                                                 |                            |
| Principal | Mensagem Institucional | Caixa de Entrada Itens Enviados Ajud | la           |      |                                                                 | Acessar Empresa Outorgante |
|           |                        |                                      |              |      |                                                                 | <b></b>                    |
| Filtros   |                        |                                      |              |      |                                                                 | ~                          |
|           |                        |                                      |              |      |                                                                 | 1                          |
|           | Download               | Mensagem                             | Serviço      | Data | Here Te                                                         | manho                      |
|           |                        |                                      |              |      | thems per page 10 👻 0 of                                        | • (< < >)                  |
|           |                        |                                      |              |      |                                                                 |                            |
|           |                        |                                      |              |      |                                                                 |                            |
|           |                        |                                      |              |      |                                                                 |                            |
|           |                        |                                      |              |      |                                                                 |                            |
|           |                        |                                      |              |      |                                                                 |                            |
|           |                        |                                      |              |      |                                                                 |                            |

b) Se desejar, informe os filtros "Data inicial" e "Data final" e clique na lupa para pesquisa e apresentação do resultado.

| Conectividade                                     |                      |               | Certifica<br>Nome<br>CPI<br>Perfit: Pi | ectremo confidencia.       |
|---------------------------------------------------|----------------------|---------------|----------------------------------------|----------------------------|
|                                                   |                      | 0111/1 DOOT11 |                                        | Voltar                     |
| Principal Mensagem Institucional Caixa de Entrada | Itens Enviados Ajuda | CAIXA POSTAL  |                                        | Acessar Empresa Outsrgante |
| Filtros<br>Escolha o Serviço                      | 💌 Data inicial       | 65 Data Final | 진 🗌 Não Lidas                          | ^<br>۲                     |
| Download                                          | Manaagam             | Sarviça       | Data Hora                              | Tamanho                    |
|                                                   |                      |               | items per sage. —                      | <u>a •</u> 8we (< < > >)   |
|                                                   |                      |               |                                        | Versão: 06.22.00.001       |

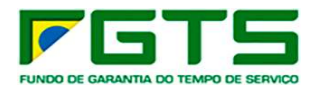

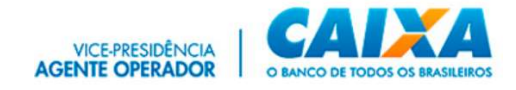

- c) Clique no item que deseja visualizar.
- d) Se desejar, clique em "Baixar" para salvar uma cópia da mensagem.

#### **1.9.5 ITENS ENVIADOS**

É o local onde o usuário visualizará os registros de envio de arquivos feitos à Caixa por meio da funcionalidade "Nova Mensagem". (**Não aplicável aos serviços disponibilizados aos perfis Magistrado e MPT**).

- > Para consulta à Caixa de Entrada, seguir os seguintes passos:
- a) Clique na funcionalidade "Itens enviados".

| Data         Data           Anguna mengena         15/5/251         14/           Anguna mengena         8/0/5/251         14/           Anguna mengena         8/0/5/251         14/           Anguna mengena         8/0/5/251         14/           Anguna mengena         8/0/5/251         14/                                                                                                    | 014<br>17:17<br>23:59      |
|----------------------------------------------------------------------------------------------------|----------------------------|
| Anguni confugatio         15/07/3011         191           Anguni confugatio         66/07/3021         192           Anguni confugatio         66/07/3021         193           Anguni confugatio         65/07/3021         193           Anguni confugatio         65/07/3021         193           Anguni confugatio         65/07/3021         193           Anguni confugatio         65/07/3021         193 | 17.57<br>25.59             |
| Anguno canangania BA(17,2021 114)<br>Anguno canangania BE(17,2021 114)<br>Anguno canangania BE(17,0021 114)<br>Anguno canangania BE(17,0021 114)                                                                                                    | 25.99                      |
| Anguno celarigente 05/17/3021 1931<br>Anguno celarigente 05/17/3021 1931                                                                                                    |                            |
| Arguna catalogeate (85.07.002) 181                                                                                                    | 10.75                      |
|                                                                                                    | 81.16                      |
| Argues obseques 0001/2021 (2)                                                                                                    | 57.42                      |
| Anguna cataloguite 05/07/0221 16/                                                                                                    | 40.34                      |
| Interpring (1 +                                                                                                    | C C                        |
|                                                                                                    |                            |
|                                                                                                    |                            |
|                                                                                                    |                            |
|                                                                                                    |                            |
|                                                                                                    | heranian <u>No.</u> (1943) |

É apresentada a lista de mensagens enviadas à CAIXA pelo usuário.

b) Clique em "Detalhar" para visualizar a mensagem.

|               |                                        |                  |                         |            |                    |                        | Actual Drug | - |
|---------------|----------------------------------------|------------------|-------------------------|------------|--------------------|------------------------|-------------|---|
| steria        |                                        | • <u>Desires</u> | Blas fra                | 8 Press    | w.                 |                        | 3           |   |
| laste         | freening (                             |                  | lar ipi                 | Seragan    | lana .             | (m)                    |             |   |
|               | X5X50803-4887-4837-4630-4539589087037X |                  | Enviro de arquino 1097P | 76763      | Angulos catalogado | 05/07/0121             | 1640.04     |   |
| Detalhar item | 24420142 #840 #786 8736 9800 #700588   |                  | Envis de arquine 16819  | Term HUP   | Angui-e catalogado | 28,96,9121             | 16.44.00    |   |
| 6.            | 10705448-6012-4844-4750 3840811483028  |                  | Devis da Arquires (MM   | 1447B      | Arqui-a catalogada | 24/94/0121             | 1544.46     |   |
| 2             | 1701064-064-4268-426402098C879         |                  | Even de Arquires (2007  | Testa.     | Arguine catalogado | 24/96/0121             | 182218      |   |
| 6             | 8175686-3986-4181-4054-4158017683C     |                  | Envir de Arquires (MEF  | tecta      | Arguno catalogado  | 24/96/0121             | 11,2416     |   |
| 5             | 23688834-3664-4531-41-45472-4612288    |                  | Enclo de Argunese (MMP  | Sector/107 | Anyo're catalogado | 25/99/0121             | 18.24.11    |   |
|               |                                        |                  |                         |            |                    | 2010/00/00 10 10 10/00 | n (c. c     | > |
|               |                                        |                  |                         |            |                    |                        |             |   |
|               |                                        |                  |                         |            |                    |                        |             |   |

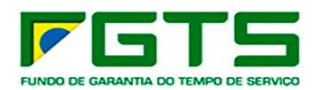

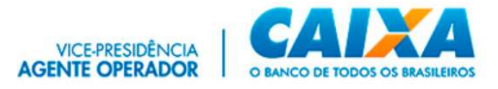

## 2. GLOSSÁRIO

**AC –** Autoridade Certificadora. **CAIXA** – Caixa Econômica Federal.

**CEI** – Cadastro Específico do INSS.

**Certificação Digital Padrão ICP – BRASIL** – é um documento eletrônico que identifica quem você é. Ele contém os dados do usuário, funcionando como sua carteira de identidade no mundo eletrônico, podendo ser emitido para pessoas físicas ou pessoas jurídicas.

CNPJ – Cadastro Nacional de Pessoa Jurídica.

**Conectividade Social** – Portal Eletrônico de Relacionamento desenvolvido em plataforma WEB que viabiliza a troca de informações entre o usuário e a CAIXA.

**Conta Não Optante** – é a conta pertencente ao empregador e individualizada em nome do trabalhador, referente ao período em que este permaneceu na condição de não optante pelo FGTS na vigência de um contrato de trabalho.

**Conta Optante** – conta vinculada FGTS de trabalhadores regidos pela CLT com opção pelo regime do FGTS, constituída por depósitos mensais, depósitos rescisórios e créditos de JAM.

**Conta Recursal** – conta referente a depósito efetuado para fins de recurso trabalhista, individualizada em nome do reclamante, devendo ser movimentada somente com autorização judicial.

**Contribuição Social** – contribuição criada pela Lei complementar 110/2001 para custear o pagamento das diferenças de rendimento do FGTS, em decorrência dos planos econômicos Verão e Collor I.

CPF – Cadastro de Pessoa Física.

*Download* – é o ato de baixar informações oriundas da Internet.

FGTS – Fundo de Garantia do Tempo de Serviço.

FMP – Fundo Mútuo de Privatização.

ICP – Infraestrutura de Chaves Públicas e Privadas.

**INTERNET** – Rede mundial composta por inúmeras redes de computadores, que se comunicam por meio de um protocolo comum.

**JAM** – Juros e Atualização Monetária – são os valores remuneratórios creditados nas contas vinculadas do FGTS.

Magistrados – Juízes do TRT.

**MPT** – Ministério Público do Trabalho

NIS – Número de Identificação Social.

NIT – Número de Identificação do Trabalhador.

**PASEP** – Programa de Formação do Patrimônio do Servidor Público.

**PIS** – Programa de Integração Social.

**Retenção** – valores retidos na conta FGTS por determinação judicial, acerto de competências, devolução de valores à empresa, etc. Ex: Pensão Alimentícia.

UF – Unidade da Federação.